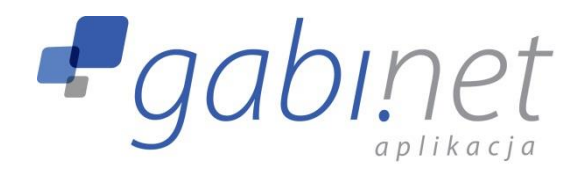

# Podręcznik użytkownika

Aplikacja internetowa

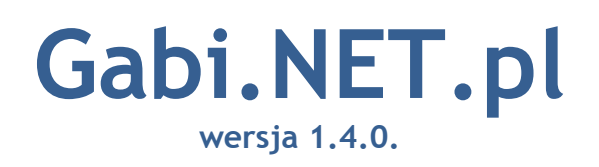

Projekt partnerski Gabi.NET Sp. z o. o. oraz Media4U Sp. z o. o.

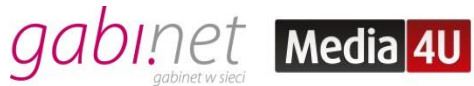

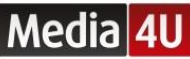

# Spis treści

| 1.  | Aplikacja Gabi.NET.pl               |
|-----|-------------------------------------|
| 2.  | Logowanie4                          |
| 3.  | Konfiguracja aplikacji Gabi.NET.pl5 |
| 4.  | Terminarz                           |
| 5.  | Pracownicy13                        |
| 6.  | Klienci                             |
| 7.  | Usługi 20                           |
| 8.  | Komunikacja 23                      |
| 9.  | Produkty                            |
| 10. | Statystyki                          |
| 11. | Salon 40                            |
| Not | atki 41                             |

# 1. Aplikacja Gabi.NET.pl

Aplikacja Gabi.NET.pl składa się z trzech podstawowych części:

- 1. interaktywnego kalendarza moduł TERMINARZ;
- 2. platformy do zarządzania moduły PRACOWNICY, KLIENCI, USŁUGI, KOMUNIKACJA, PRODUKTY, SALON;
- 3. modułu wyświetlającego dane zbierane przez aplikację moduł STATYSTYKI.

Podstawowymi funkcjami TERMINARZA są:

- planowanie wizyt klientów;
- zarządzanie czasem pracy personelu;
- optymalizacja pracy salonu.

Za pomocą pozostałych modułów możliwe jest:

- zarządzanie danymi salonu (pracownicy, klienci, usługi, salon);
- generowanie statystyk i analiza danych;
- komunikowanie się z klientem (przypomnienia SMS, SMSy informacyjne i marketingowe, Newslettery);
- zwiększenie atrakcyjności oferty salonu bez dodatkowych kosztów (bony rabatowe i upominkowe, zaproszenia);
- kreowanie i zarządzanie kampaniami marketingowymi w obrębie własnej bazy klientów;
- zwiększenie obrotu salonu poprzez uruchomienie sprzedaży produktów.

# 2. Logowanie

Aby rozpocząć pracę z aplikacją **Gabi.NET.pl** należy uruchomić program ze strony <u>http://terminarz.gabi.net.pl</u>, a następnie w oknie logowania wpisać **login** (Twój adres e-mail) oraz **hasło** (hasło startowe przesłane w mailu). Zalecamy zmianę hasła po pierwszym logowaniu. Każdy użytkownik aplikacji powinien posługiwać się unikatowym adresem e-mail jako loginem oraz unikatowym hasłem.

|        | gab         | Inet<br>aplikacja |  |
|--------|-------------|-------------------|--|
| Twój a | adres email |                   |  |
| Hasło  |             |                   |  |
|        | Zalog       | uj się            |  |

Rekomendujemy korzystanie z przeglądarek Firefox, Chrome lub Opera (od wersji 16.0). Na MS Internet Explorer część funkcjonalności może być ograniczona.

W przypadku korzystania z urządzeń mobilnych wyposażonych w system Android, rekomendujemy przeglądarkę systemową Android lub przeglądarki Dolphin HD oraz Skyfire. W przypadku korzystania z urządzeń mobilnych Apple, zalecamy posługiwanie się przeglądarką Safari. Na innych przeglądarkach część funkcjonalności może być ograniczona.

# 3. Konfiguracja aplikacji Gabi.NET.pl

Aby rozpocząć pracę z aplikacją **Gabi.NET.pl**, należy przeprowadzić konfigurację określonych modułów oprogramowania, wykonując wszystkie opisane poniżej czynności w podanej kolejności.

#### 1. Moduł SALON

1.1.Kategoria "Ustawienia salonu"

- Uzupełnij dane Twojego salonu;
- Zdefiniuj godziny pracy salonu.

1.2. Kategoria "Preferencje użytkownika"

- wybierz domyślny widok terminarza;
- wybierz Salon, do którego logowanie nastąpi w pierwszej kolejności (opcja dostępna dla użytkowników, którzy są pracownikami kilku salonów korzystających z aplikacji Gabi.NET.pl).
- **1.3.** Kategoria "Stawki VAT"
  - Zdefiniuj stawki VAT na towary i usługi w Twoim salonie.
- 2. Moduł USŁUGI
  - 2.1.Kategoria "Drzewo kategorii"
    - Dostosuj strukturę "Drzewa kategorii" do potrzeb Twojego salonu edytując, usuwając lub dodając kategorie i podkategorie.
  - **2.2.**Kategoria "Lista stanowisk" (opcjonalnie)
    - Zdefiniuj stanowiska dostępne w Twoim salonie.
  - 2.3.Kategoria "Lista usług"
    - Dodaj wykonywane usługi do bazy lub skorzystaj z przykładowych usług z "Listy usług";
    - Usuń z "Listy usług" usługi niewykonywane przez Twój salon;
    - Przypisz usługi do stanowisk, na których mogą być one wykonywane (opcjonalnie);
    - Opublikuj zdefiniowane poprawnie usługi (cena, czas trwania) z poziomu "Listy usług" (pole wyboru w kolumnie "Pub"), celem wyświetlenia usług na potrzeby aplikacji.

### 3. Moduł PRACOWNICY

- 3.1.Kategoria "Lista pracowników"
  - Dodaj pracowników do bazy salonu, określ ich aktywność (pracownik aktywny lub nieaktywny), kompetencje (podkategorie opcja dostępna tylko dla pracowników aktywnych), uprawnienia (podstawowe, rozszerzone i zaawansowane), oraz nadaj każdemu z nich dostęp do aplikacji (unikatowy login i hasło);
  - Zdefiniuj prowizje pracownikom ustalając jego udział procentowy w efektach sprzedaży usług i/lub produktów (opcjonalnie).
- 3.2. Kategoria "Grafik pracowników"
  - Ustal grafik pracowników, definiując godziny pracy oraz terminy planowanego urlopu (dodatkowe opcje: zwolnienie lekarskie, nie pracuje).

#### 4. Moduł KLIENCI

- 4.1.Kategoria "Lista klientów serwisu"
  - Wprowadź dane o klientach Twojego salonu (dwa sposoby):
    - w lewym menu w module KLIENCI wybierz "Lista klientów serwisu", następnie przejdź do zakładki: "Dodaj nowego klienta" lub
    - skorzystaj z opcji importu pliku w formacie .CSV zgodnie z instrukcją w zakładce "Import klientów".

#### 5. Moduł KOMUNIKACJA

- 5.1.Kategoria "Przypomnienia"
  - Stwórz własne szablony dla przypomnień (SMS i e-mail) wysyłanych do klientów automatycznie 24 godziny przed wizytą (zakładka "Dodaj szablon przypomnień") lub skorzystaj z szablonów domyślnych;
  - Ustaw parametry przypomnień SMS i e-mail (zakładka "Ustawienia").
- 6. Moduł PRODUKTY (opcjonalny)
  - 6.1.Kategoria "Drzewo kategorii"
    - Utwórz strukturę "Drzewa kategorii", dodając kategorie i podkategorie produktów.
  - 6.2. Kategoria "Producenci"
    - Wprowadź dane producentów (zakładka "Dodaj producenta").
  - 6.3. Kategoria "Dystrybutorzy" (opcjonalnie)
    - Wprowadź dane dystrybutorów (zakładka "Dodaj dystrybutora").
  - 6.4. Kategoria "Lista produktów"

• Wprowadź dane produktów (zakładka "Dodaj produkt").

Określenie wszystkich wymienionych parametrów gwarantuje dostęp do wszystkich funkcjonalności aplikacji **Gabi.NET.pl**.

# 4. Terminarz

Moduł **TERMINARZ** został stworzony na potrzeby koordynacji i lepszej organizacji pracy w Twoim salonie.

Planowane wizyty Twoich klientów wyświetlane są w przejrzysty sposób, w jednym z trzech dostępnych widoków - dziennym, tygodniowym lub miesięcznym. Zmiany widoku możesz dokonać za pomocą przełącznika znajdującego się nad planszą terminarza w centrum widoku. Terminarz możesz przeglądać w ujęciu globalnym, uwzględniając cały personel salonu, jak również w ujęciu personalnym. Jeśli chcesz przeglądać terminarz dotyczący tylko jednego pracownika, wybierz jego imię z listy w lewym panelu "Filtr pracowników".

WAŻNE! W lewym panelu "Filtr pracowników" wyświetlani są tylko pracownicy aktywni.

| 0                               | Zalogowany do Beauty Center                                                                                                    | jako <b>Justyna J</b>                  | akubowska                                                                   |                                                                                                    |                                                                                       |                                                                                                    |                                                 |                | Wyloguj                       |
|---------------------------------|----------------------------------------------------------------------------------------------------|----------------------------------------|-----------------------------------------------------------------------------|----------------------------------------------------------------------------------------------------|---------------------------------------------------------------------------------------|----------------------------------------------------------------------------------------------------|-------------------------------------------------|----------------|-------------------------------|
|                                 |                                                                                                    | TERMINARZ                              | PRACOWNICY                                                                  | KLIENCI USŁUGI                                                                                                    | KOMUNIKACJA PRODUKTY<br>C Dzień                                                       | STATYSTYKI S<br>Tydzień Miesiąc                                                                                                    | ALON                                            |                |                               |
| (j)                             | Podpowiedzi >                                                                                                    |                                        | PN, 2014-04-14                                                              | WT, 2014-04-15                                                                                                    | ŚR, 2014-04-16                                                                        | CZ, 2014-04-17                                                                                                    | PT, 2014-04-18                                  | SO, 2014-04-19 | ND, 2014-04-20<br>Dzień wolny |
| PN<br>31<br>7<br>14<br>21<br>28 | Kale         Jensor         Jensor <thjensor< th="">         Jensor         Jensor         Jensor         Jensor         Jensor         Jensor         Jensor         Jensor         Jensor         Jensor         Jensor         Jensor         Jensor         Jensor         Jensor         Jensor         Jensor         Jensor         Jensor         <thjensor< th=""> <thjensor< th="" thr<=""><th>7:00<br/>8:00<br/>9:00<br/>10:00<br/>11:00</th><th>Pičrkowska Marie<br/>Marie<br/>Koloryzacja<br/>Sudowska Monika</th><th><ul> <li>Krajevski Adam Metoda 3-<br/>Strzyżenie</li> <li>Sudowska Monika<br/>Strzyżenie -</li> <li>Goździk Jolanta Godzik Jolanta</li> </ul></th><th>Clejniczak<br/>Macugowski<br/>Bałeyage włosy<br/>Krajewski Adam<br/>Strzyżenie<br/>Ampułka</th><th>Klient<br/>Klient Nieznamy<br/>Pracownik:<br/>Kowalski Marcin<br/>Zaplanowane<br/>uskugi:<br/>Kuracja nawilżająca<br/>Cast trwania:<br/>Od / Do: 10:00 -<br/>10:30</th><th>Klient Nieznany</th><th>Piårkowska</th><th></th></thjensor<></thjensor<></thjensor<> | 7:00<br>8:00<br>9:00<br>10:00<br>11:00 | Pičrkowska Marie<br>Marie<br>Koloryzacja<br>Sudowska Monika                 | <ul> <li>Krajevski Adam Metoda 3-<br/>Strzyżenie</li> <li>Sudowska Monika<br/>Strzyżenie -</li> <li>Goździk Jolanta Godzik Jolanta</li> </ul> | Clejniczak<br>Macugowski<br>Bałeyage włosy<br>Krajewski Adam<br>Strzyżenie<br>Ampułka | Klient<br>Klient Nieznamy<br>Pracownik:<br>Kowalski Marcin<br>Zaplanowane<br>uskugi:<br>Kuracja nawilżająca<br>Cast trwania:<br>Od / Do: 10:00 -<br>10:30 | Klient Nieznany                                 | Piårkowska     |                               |
|                                 | Wszyscy O<br>Diana O<br>Joanna O<br>Karolina Marcin O<br>eauty Center V                                                                                                    | 12:00 13:00<br>14:00 14:00             | Olejniczak Krystyna<br>Baleyage włosy<br>Macugowski<br>Konrad<br>Strzyżenie | Makijaž<br>Maska<br>9<br>Piorkowska<br>Maria<br>Korekta,                                                                                      | Klient Nieznany<br>Klient Nieznany<br>Pasemka włosy<br>Sudowska                       | Inner (1941811)                                                                                                    | Klient Nieznany<br>Strzyżenie<br>Baleysze włosy | Sudowska       |                               |

Z poziomu widoku dziennego dostępna jest opcja wydruku planu dnia uwzględniającego zaplanowane wizyty wybranych pracowników Salonu. Aby z niej skorzystać należy nacisnąć przycisk "Drukuj plan dnia" znajdujący się poniżej listy pracowników. Plan dnia zawiera informacje o wizytach tych pracowników, którzy są zaznaczeni w lewym panelu "Filtr pracowników".

W każdej chwili możesz przejść do widoku dowolnego dnia. Kliknij w wybraną datę w kalendarzu znajdującym się z lewej strony lub przejdź do niej za pomocą strzałek nad kalendarzem. Możesz też użyć przełącznika znajdującego się nad planszą terminarza w centrum widoku.

Plansza widoku dziennego kalendarza oraz widoku tygodniowego wybranego pracownika charakteryzuje się występowaniem 2 elementów zwiększających jakość korzystania z terminarza, tj. kolorowego oznaczenia, które informuje w jakich godzinach pracownik jest dostępny zgodnie z ustalonym grafikiem pracy oraz linii postępu czasu, która pełni funkcję zegara i jednocześnie obrazuje czy zabiegi realizowane są planowo.

Jeżeli jesteś pracownikiem kilku salonów, korzystających z aplikacji **Gabi.NET.pl**, możesz za pomocą jednego loginu i hasła uzyskać dostęp do wszystkich swoich kont. Aby skorzystać z tej opcji, w każdym swoim profilu pracownika musisz wprowadzić ten sam login i hasło. Wówczas w widoku modułu **TERMINARZ** pod panelem "Filtry pracowników" pojawi się lista rozwijana, za pomocą której będziesz mógł przełączać się pomiędzy widokami aplikacji kilku salonów.

Aby zarezerwować wizytę, kliknij w wybrany termin w widoku terminarza. Wyświetli się okno "Danych o wizycie".

| - L<br>Dzień: | 2014-04-22 🛗 Godzina od 10 : 30 do 11:30 | ×                 |
|---------------|------------------------------------------|-------------------|
| Klient:       | (4) Nieznany Klient, (48) 00000000       | +                 |
| Pracownik:    | Diana Stańczyk                           | •                 |
| Usługa:       | - wybierz usługę z listy -               | •                 |
| Produkt:      |                                          |                   |
| Usługa        |                                          | Usuń              |
| Baleyage wło: | sy krótkie                               | 匬                 |
| Strzyżenie da | mskie (włosy krótkie)                    | 圃                 |
| 🛓 Zapisz z    | miany 🛛 🛠 Odwołaj wizytę 🔷 Z             | akończ wizytę     |
| Usuń wizytę   |                                          | Więcej informacji |

Jeśli klient jest stałym klientem Twojego salonu i jest już dodany do bazy klientów, wpisanie części jego imienia lub nazwiska w pole "Klient", spowoduje wyświetlenie listy

sugerowanych klientów (funkcja podpowiedzi). Jeśli natomiast klient korzysta z usług Twojego salonu po raz pierwszy, możesz z tego poziomu dodać go do swojej bazy, klikając przycisk oznaczony za pomocą "+", znajdujący się po prawej stronie pola "Klient". W nowym oknie uzupełnij wymagane pola: "Imię", "Nazwisko" oraz "Telefon. kom.". Zapisz wprowadzone dane, klikając przycisk "Dodaj klienta". Następnie w okienku "Danych o wizycie" wybierz pracownika oraz planowaną usługę z rozwijanej listy. Podczas jednej wizyty klient może skorzystać z kilku usług. Dodanie kolejnej usługi polega na ponownym wybraniu usługi z rozwijanej listy. Usługi zaplanowane dla jednej wizyty wyświetlają się w postaci listy. Przy okazji wizyty klienta możesz z tego poziomu dokonać sprzedaży produktu. Wpisanie części nazwy produktu w pole "Produkt", spowoduje wyświetlenie listy sugerowanych produktów (funkcja podpowiedzi). Po dokonaniu wyboru produkt wyświetli się na liście pod zarezerwowanymi usługami. Aby zapisać wizytę w terminarzu, kliknij przycisk "Zapisz wizytę".

W każdej chwili możesz wyświetlić zbiorcze dane o wizycie bez konieczności wyświetlenia okna "Danych o wizycie". W tym celu najedź kursorem myszki na konkretną wizytę, co spowoduje wyświetlenie się okienka z informacją.

Aby wprowadzić zmiany do zapisanej już wizyty, kliknij odpowiadające jej pole rezerwacji. W oknie "Danych o wizycie" dowolnie zmieniaj informacje dotyczące danego terminu wizyty. Zatwierdź wprowadzone zmiany, klikając przycisk "Zapisz zmiany".

WAŻNE! Edycja parametrów wizyty jest niemożliwa po jej zakończeniu i odwołaniu.

Aby wprowadzić dodatkowe uwagi odnośnie planowanej wizyty, kliknij wybrane pole rezerwacji. W widoku <u>Więcej informacji</u>, w polu "Uwagi do wizyty" wpisz informacje, które mogą usprawnić przebieg wizyty np. nazwę producenta i numer farby do włosów stosowanej u klienta. W polu "Informacje o kliencie" przywołane zostaną wszystkie informacje dotyczące tego klienta odnotowane do tej pory w jego profilu. W każdej chwili możesz powrócić do widoku <u>Mniej informacji</u>, wybierając link w prawym dolnym rogu okna. Zatwierdź wprowadzone dane, klikając "Zapisz zmiany".

Aby usunąć wizytę, która nie może odbyć się w umówionym terminie, kliknij wybrane pole rezerwacji i w nowym oknie w lewym dolnym rogu kliknij link <u>Usuń wizytę</u>. Możliwość usunięcia wizyty z terminarza posiadają wyłącznie użytkownicy, którym nadano uprawnienia rozszerzone i zaawansowane.

UWAGA! Zatwierdzenie wyboru spowoduje utratę wszystkich danych!

Jeśli podczas wizyty wykonano więcej usług niż było zaplanowanych, ale czas wizyty nie uległ zmianie, masz możliwość dopisania kolejnych usług do wizyty, bez wydłużania czasu jej trwania. Aby to zrobić, w oknie "Danych o wizycie" wybierz z listy usługę, która została wykonana dodatkowo, a w widoku <u>Więcej informacji</u> zmień czas jej trwania na "0". Wszystkie usługi zostaną uwzględnione w statystykach, ale czas trwania wizyty nie wydłuży się.

| - L<br>Dzień: | 2014-04-22 🛗 Godzina       | a od 10 : 30   | do 11:30                 | ×            |
|---------------|----------------------------|----------------|--------------------------|--------------|
| Klient:       | (4) Nieznany Klient, (48)  | 00000000       |                          | +            |
| Pracownik:    | Diana Stańczyk             |                |                          | •            |
| Usługa:       | - wybierz usługę z listy - |                |                          | •            |
| Produkt:      |                            |                |                          |              |
| Usługa        |                            | Stanowisko     | Czas Cena<br>[min] [PLN] | Usuń         |
| Baleyage wło  | osy krótkie                | nieokreślone   | 30 50.00                 | 圃            |
| Strzyżenie da | amskie (włosy krótkie)     | nieokreślone   | 30 50.00                 | Ŵ            |
| Razem         |                            |                |                          | 100.00 PLN   |
| Rabat klienta | a [96]                     |                |                          | 0            |
| Bon           |                            |                |                          | +            |
| DO ZAPŁAT     | ΓY                         |                | 10                       | 0.00 PLN     |
| Forma płatno  | ości                       |                | €gotóv                   | vka Okarta   |
| Uwagi do wiz  | zyty                       | Informacje o k | diencie                  |              |
| 📥 Zapisz      | zmiany 🗙 Odwołaj wiz       | ytę            | 🗸 Zakońo                 | z wizytę     |
| Usuń wizytę   |                            |                | Mnie                     | j informacji |

Aby sfinalizować wizytę, kliknij wybrane pole rezerwacji. Na tym etapie możesz ostatecznie zmodyfikować dane zrealizowanej wizyty, w tym wysokość kwoty jaką klient zapłacił za usługi, jak również zrealizować bon upominkowy lub rabatowy, który został wydany klientowi przez system. W tym celu w widoku <u>Więcej informacji</u> w polu za etykietą "Bon" wpisz 8 znakowy kod bonu a następnie zatwierdź go do realizacji przyciskiem oznaczonym za pomocą "+". Wprowadzenie i zatwierdzenie bonu spowoduje ponowne przeliczenie kosztu wizyty i udzielenie rabatu procentowego lub kwotowego. Po zakończeniu wizyty możesz skorzystać z opcji wydruku potwierdzenia dla klienta. Opcja edycji parametrów wizyty jest niedostępna po jej zakończeniu.

WAŻNE! Przy okazji jednej wizyty można zrealizować jeden bon.

W lewym górnym rogu pola rezerwacji w module **TERMINARZ** znajdują się symbole, informujące o statusie wizyty. Zakończona wizyta oznaczona jest za pomocą zielonej ikony, odwołana wizyta - za pomocą czerwonej, wizyta oczekująca, niezrealizowana do tej pory - za pomocą niebieskiej ikony. Wizyty, których termin realizacji upłynął, a które nie zostały sfinalizowane, oznaczone są za pomocą żółtej ikony. Ten status informuje, dla jakiej puli wizyt statystyki nie zostały jeszcze wyświetlone. Z kolei wizyty pochodzące z serwisu zapisów on-line oznaczane są w prawym górnym rogu pola rezerwacji za pomocą symbolu niebieskiej "@".

WAŻNE! Raporty i statystyki salonu tworzone są wyłącznie w oparciu o zakończone wizyty.

## 5. Pracownicy

Znajdujesz się w module **PRACOWNICY**, gdzie masz dostęp do danych osobowych pracowników Twojego salonu. Z tego poziomu możesz zarządzać czasem pracy personelu Twojego salonu, ustalając grafik pracy oraz planując urlopy dla każdego pracownika salonu. Ten moduł daje również możliwość łatwego wdrożenia systemu naliczania prowizji pracownikom od sprzedaży produktów i/lub usług.

Aby dodać pracownika do bazy, w lewym menu w module **PRACOWNICY** wybierz kategorię "Lista pracowników". Następnie przejdź do zakładki "Dodaj nowego pracownika".

| Zalogowany do Beauty Cente                            | nter jako Justyna Jakubowska                                                                                                    | Wyloguj |
|-------------------------------------------------------|----------------------------------------------------------------------------------------------------|---------|
|                                                       | Image: Statistic statistic statis |         |
|                                                       | Lista pracowników Dodaj nowego pracownika                                                                                                    |         |
| ③ Podpowiedzi >                                       |                                                                                                    |         |
| 🛎 Pracownicy 🗸 🗸                                      | Imię * Nazwisko *                                                                                                    |         |
| Lista pracowników<br>Moje konto<br>Grafik pracowników | E-mail * Telefon kom.                                                                                                    |         |
| Dni wolne                                             | Haslo * Powtórz haslo *                                                                                                    |         |
| Klienci >                                             |                                                                                                    |         |
| 🛙 Usługi 💦 🗲 🖌                                        | Grupa uprawnień *                                                                                                    |         |
| 🗪 Komunikacja 💦 🖒                                     | uprawnienia podstawowe                                                                                                    |         |
| Produkty >                                            | Pracownik aktywny Nie                                                                                                    |         |
| Statystyki >                                          |                                                                                                    |         |
| 🖬 Salon 🛛 💙                                           |                                                                                                    |         |
|                                                       | Copis                                                                                                    |         |

W nowym widoku uzupełnij podstawowe dane pracownika. Nadaj pracownikowi login i hasło startowe, za pomocą których będzie on mógł zalogować się do aplikacji **Gabi.NET.pl**. Każdy z pracowników salonu musi posługiwać się unikatowym adresem e-mail jako loginem do aplikacji. Za pomocą przełącznika TAK/NIE przy etykiecie "Pracownik aktywny" przypisz pracownika do jednej z dwóch grup: grupy pracowników aktywnych lub grupy pracowników nieaktywnych. Pierwsza z nich - to grupa pracowników widocznych w terminarzu oraz w serwisie zapisów on-line, wykonujących pracę kosmetologa, masażysty, fryzjera, itp. Druga grupa pracowników obejmuje personel recepcji, który ma dostęp do aplikacji, przyjmuje rezerwacje od klientów, ale nie wykonuje zabiegów w salonie. Pracownikom aktywnym przypisz kompetencje, wybierając z listy podkategorii grupy usług, które wykonuje. Na tej podstawie system będzie filtrował do wybranej usługi tylko tych pracowników, którzy mają kwalifikacje do jej wykonania.

Pracownikowi możesz przypisać uprawnienia w zakresie podstawowym, rozszerzonym lub zaawansowanym. Od pakietu przypisanych uprawnień będzie zależało do jakich elementów aplikacji pracownik będzie miał dostęp. Użytkownik z uprawnieniami podstawowymi ma dostęp do wybranych widoków aplikacji (moduł **TERMINARZ** w całości bez możliwości usuwania wizyty; moduł **PRODUKTY** - zakładki: "Zamówienia", "Sprzedaj produkt", "Podgląd zamówienia", "Bony upominkowe", "Bony rabatowe", "Generuj bon" oraz "Podgląd bonu"; moduł **STATYSTYKI** - zakładka "Zestawienie wizyt"; moduł **SALON** zakładka "Preferencje użytkownika"). Użytkownik z uprawnieniami rozszerzonymi ma dodatkowo uprawnienia do usuwania wizyt z poziomu modułu **TERMINARZ**. Użytkownik zaawansowany ma wszystkie możliwe uprawnienia.

Opcja "Podpowiedzi" służy zarządzaniu wyświetlaniem podpowiedzi dotyczących zasad korzystania z poszczególnych modułów aplikacji **Gabi.NET.pl**. Podpowiedzi mogą być szczególnie pomocne użytkownikom, którzy dopiero rozpoczynają pracę z aplikacją.

Aby wprowadzić zmiany w danych pracownika, wybierz kategorię "Lista pracowników". W wierszu pracownika, którego dane chcesz zmodyfikować, dodać lub usunąć, kliknij ikonę "Edytuj". Zostaniesz przeniesiony do karty pracownika, z poziomu której będziesz miał dodatkowo dostęp do zakładki "Statystyki", która zawiera informacje o obrocie pracownika z tytułu sprzedaży usług i produktów.

| Zalogowany do Beauty Cente                                         | er jako <b>Just</b> j         | yna Jakubowska                                                                       |                                                 |                |                                     |                       |                |                |                  | Wylog |
|--------------------------------------------------------------------|-------------------------------|--------------------------------------------------------------------------------------|-------------------------------------------------|----------------|-------------------------------------|-----------------------|----------------|----------------|------------------|-------|
|                                                                    | 3<br>TERMINA                  | ARZ PRACOWNICY                                                                       | KLIENCI                                         | USŁUGI         |                                     | PRODUKTY              | STATYSTYKI     | SALON          |                  |       |
| 💒 Pracownicy 🗸 🗸                                                   | Lista                         | pracownikow D                                                                        | odaj nowego pr                                  | acownika       | Edytuj dane prad                    | ownika                | otatystyki     |                |                  |       |
| Lista pracowników<br>Moje konto<br>Grafik pracowników<br>Dni wolne | Data<br>Rapo<br>Pod:<br>Łączi | od: 2014-04-01 🗰<br>rty i statystyki Salonu t<br>sumowanie okresu<br>na ilość usług: | Data do:<br>worzone są wył<br>2014-04-01 -<br>4 | 2014-04-22     | iu o zakończone w<br>dla pracownika | izyty.<br>Joanna Lesz | cz             |                |                  |       |
| Klienci >                                                          | Łaczi                         | na cena usług [PLN]:                                                                 | 195.00                                          |                |                                     |                       |                |                |                  |       |
| Usługi >                                                           | łaczi                         | ny czas usług (godz.):                                                               | 02:00                                           |                |                                     |                       |                |                |                  |       |
| 🗪 Komunikacja 💦 🗲 🗲                                                | kaczi                         | na ilość produktówa                                                                  | 1                                               |                |                                     |                       |                |                |                  |       |
| Produkty >                                                         | kaczi                         | na cena produktów [D] J                                                              | NI- 36.00                                       |                |                                     |                       |                |                |                  |       |
| Statystyki >                                                       | kaczi                         | nu obrát pracownika (P                                                               | NI-221.00                                       |                |                                     |                       |                |                |                  |       |
| 🖾 Salon 🛛 🔶                                                        | cączi                         | liebues                                                                              | LIN]:251.90                                     |                |                                     | 6.6                   | 14/            | éé velve (DLM) | Consulta forda 1 |       |
|                                                                    | 1                             | Strad                                                                                | enie meskie (w                                  | iosy krótkie)  | 110                                 | sc usrug              | vvarto         | 47.50          | 00-30            |       |
|                                                                    | 2                             | Strzyże                                                                              | nie damskie (wł                                 | osy półdługie) |                                     | 1                     |                | 50.00          | 00:30            |       |
|                                                                    | 3                             |                                                                                      | Metoda 3-faz                                    | owa            |                                     | 1                     |                | 47.50          | 00:30            |       |
|                                                                    | 4                             | Bi                                                                                   | aleyage włosy p                                 | ółdługie       |                                     | 1                     |                | 50.00          | 00:30            |       |
|                                                                    |                               |                                                                                      | Suma                                            |                |                                     | 4                     |                | 195.00         | 02:00            |       |
|                                                                    |                               |                                                                                      |                                                 |                |                                     |                       |                |                |                  |       |
|                                                                    | LP                            | Produkt                                                                              |                                                 |                | llo                                 | ść produktów          | Warto<br>[PLN] | ość produktów  |                  |       |
|                                                                    | 1                             | Kre                                                                                  | m pod oczy, So                                  | raya (15)      |                                     | 1                     |                | 36.90          |                  |       |
| -gabinet                                                           |                               |                                                                                      | Suma                                            |                |                                     | 1                     |                | 36.90          |                  |       |

Aby zdefiniować prowizje pracownikowi, przejdź do widoku kategorii "Lista pracowników". W wierszu pracownika, dla którego chcesz uruchomić wypłatę prowizji, kliknij ikonę w kolumnie "Usługi: Prowizje" lub "Produkty: Prowizje". Zostaniesz przeniesiony do widoku, w którym w pola odpowiadające kategoriom usług lub grupom produktów/producentom należy wpisać odpowiednie wartości, odpowiadające % prowizji od sprzedaży wybranych usług lub produktów. Każdą wartość zatwierdź klikając w ikonę "dyskietki".

**WAŻNE!** Obliczone wartości prowizji do wypłaty zebrane są w kategorii "Raport prowizji pracowników" w module **STATYSTYKI**.

Aby ustalić godziny pracy danego pracownika, w lewym menu w module **PRACOWNICY** wybierz kategorię "Grafik pracowników". W nowym widoku w formie tabeli wyświetlą się grafiki Twoich pracowników. Domyślnie wyświetlane są grafiki 7 pierwszych pracowników. Aby zamienić aktualnie oglądane grafiki na grafiki pozostałych pracowników, zastosuj selekcję widoku (pola wyboru znajdujące się w lewym panelu "Filtry pracowników").

| Zalogowany do Beaut | y Cente | r jako <b>Justyna J</b> a | akubowska     |              |                               |                            |               | Wyloguj       |
|---------------------|---------|---------------------------|---------------|--------------|-------------------------------|----------------------------|---------------|---------------|
|                     |         | 3<br>TERMINARZ            | PRACOWNICY    | USŁUGI       | KOMUNIKACJA PRODUKTY          | STATYSTYKI<br>riecień 2014 | SALON         |               |
| 🗳 Pracownicy        | ~       |                           | Diana         |              | Joanna                        |                            | Karolina      | Marcin        |
| Lista pracowników   |         | WT 1                      | 10:00 - 18:00 |              | 10:00 - 18:00                 |                            | 12:00 - 20:00 | 12:00 - 20:00 |
|                     |         | ŚR 2                      | 10:00 - 18:00 |              | 10:00 - 18:00                 |                            | 12:00 - 20:00 | 12:00 - 20:00 |
| Grafik pracownikow  |         | CZ 3                      | 10:00 - 18:00 |              | 10:00 - 18:00                 |                            | 12:00 - 20:00 | 12:00 - 20:00 |
| Dhi woine           |         | PT 4                      | 10:00 - 18:00 |              | 10:00 - 18:00                 |                            | 12:00 - 20:00 | 12:00 - 20:00 |
| Klienci             |         | SO 5                      |               |              |                               |                            |               |               |
| _                   |         | ND 6                      |               |              | . 2014.04.07 💏 . 2014.0       | 4.07.69                    |               |               |
| Usługi              |         | PN 7                      | 10:00 - 18:00 | Ustal grafil | (od: 2014-04-07 🗰 do: 2014-04 | +-07 📖 🖇                   | 12:00 - 20:00 | 12:00 - 20:00 |
| 🗪 Komunikacja       |         | WT 8                      | 10:00 - 18:00 | Aktempori    | nracuja                       |                            | 12:00 - 20:00 | 12:00 - 20:00 |
|                     |         | ŚR 9                      | 10:00 - 18:00 | 7.0030       | procoje                       |                            | 12:00 - 20:00 | 12:00 - 20:00 |
| Produkty            |         | CZ 10                     | 10:00 - 18:00 | Godziny p    | racy: : - :                   |                            | 12:00 - 20:00 | 12:00 - 20:00 |
| Statystyki          |         | PT 11                     | 10:00 - 18:00 | Powtarzaj    | w: Pn Wt Śr Cz Pt             | Sb Nd                      | 12:00 - 20:00 | 12:00 - 20:00 |
| E Calen             |         | SO 12                     |               |              | Pomiń dni świateczne          |                            |               |               |
| Salon               |         | ND 13                     |               |              |                               |                            |               |               |
| ≗ Filtr pracowników |         | PN 14                     | urlop         |              | Zachowaj urlopy               |                            | zwolnienie    | 08:00 - 16:00 |
|                     | -       | WT 15                     | urlop         |              | Zachowaj zdefiniowane graf    | ìki                        | zwolnienie    | 08:00 - 16:00 |
| 💄 Diana             |         | ŚR 16                     | urlop         |              |                               | ✓ Zapisz                   | zwolnienie    | 08:00 - 16:00 |
| Joanna              |         | CZ 17                     | urlop         |              |                               |                            | zwolnienie    | 08:00 - 16:00 |
| Arcin               |         | PT 18                     | urlop         |              | 08:00 - 16:00                 |                            | zwolnienie    | 08:00 - 16:00 |
|                     |         | SO 19                     |               |              |                               |                            |               |               |
| 🖨 🛛 Drukuj grafik   |         | ND 20                     | Dzień wolny   |              | Dzień wolny                   |                            | Dzień wolny   | Dzień wolny   |
|                     |         | PN 21                     | Dzień wolny   |              | Dzień wolny                   |                            | Dzień wolny   | Dzień wolny   |
|                     |         | WT 22                     | 08:00 - 16:00 |              | 08:00 - 16:00                 |                            | 08:00 - 16:00 | 08:00 - 16:00 |
|                     |         | ŚR 23                     | 08:00 - 16:00 |              | 08:00 - 16:00                 |                            | 08:00 - 16:00 | 08:00 - 16:00 |
|                     |         | CZ 24                     | 08:00 - 16:00 |              | 08:00 - 16:00                 |                            | 08:00 - 16:00 | 08:00 - 16:00 |
|                     |         | PT 25                     | 08:00 - 16:00 |              | 08:00 - 16:00                 |                            | 08:00 - 16:00 | 08:00 - 16:00 |
|                     |         |                           |               |              |                               |                            |               |               |

Jednoczesny podgląd grafików kilku pracowników umożliwi Ci optymalne zaplanowanie czasu pracy Twojego zespołu. Z tego poziomu możesz edytować grafik pracownika, wpisać zaplanowany urlop oraz oznaczyć dni, w których pracownik był na zwolnieniu lekarskim.

Przy ustalaniu grafików pracowników możesz skorzystać z jednej z dwóch dostępnych metod. Kliknięcie w dowolny dzień danego miesiąca uruchomi pierwszą z nich. Po wybraniu z rozwijanej listy opcji "pracuje" możesz skopiować zdefiniowane godziny pracy na dowolne dni tygodnia w ustalonym zakresie dat, nawet na kilka miesięcy do przodu. Metoda ta sprawdza się gdy pracownik pracuje w zmiennych godzinach w przeciągu tygodnia. W trakcie ustalania grafików za pomocą pierwszej metody możesz skorzystać z dodatkowych opcji, które:

- uniemożliwią nadpisanie już ustalonych urlopów (zaznaczane pole wyboru dla opcji "Zachowaj urlopy"),
- uniemożliwią zaplanowanie pracy w dni świąteczne (zaznaczane pole wyboru dla opcji "Pomiń dni świąteczne"),
- zablokują próbę nadpisania już uzupełnionego grafiku (zaznaczane pole wyboru dla opcji "Zachowaj zdefiniowane grafiki").

Za pomocą drugiej metody możliwe jest zdefiniowanie stałych godzin pracy personelu w zakresie danego miesiąca. Aby z niej skorzystać zaznacz wybrane dni/tygodnie przeciągając kursor myszki nad wybranym zakresem, przytrzymując jednocześnie lewy przycisk myszy (LPM) oraz klawisz *Ctrl* na klawiaturze komputera. Po wybraniu opcji "pracuje" i uzupełnieniu godziny pracy, grafik zostanie automatycznie uzupełniony dla wcześniej zaznaczonych dni/tygodni.

W danym momencie możesz edytować grafik tylko jednego pracownika. Po opracowaniu grafiku pracowników możesz skorzystać z opcji wydruku.

## 6. Klienci

Każdy klient, który odwiedzi Twój salon, może zostać wpisany do bazy klientów. Dzięki temu przy okazji kolejnej wizyty w łatwy sposób przywołasz dane klienta i jego preferencje (moduł **STATYSTYKI**, kategoria "Statystyki klientów").

Aby dodać nowego klienta, w lewym menu w module **KLIENCI** wybierz kategorię "Lista klientów serwisu". Następnie przejdź do zakładki "Dodaj nowego klienta". Uzupełnij dane dotyczące klienta (pogrubione etykiety wskazują na wymagane dane), w tym dane o subskrypcji na *Newsletter* czy rabacie na produkty i usługi. Z tego poziomu określisz także, czy klient wyraził zgodę na otrzymywanie przypomnień o wizycie, i jeśli tak, to czy preferuje otrzymywać przypomnienia o wizycie drogą SMS i/lub e-mail. Oznacz opcję "Przypomnienia SMS" na "NIE" jeśli klient podał numer telefonu stacjonarnego jako numer kontaktowy. Zatwierdź zmiany, klikając przycisk "Zapisz".

| Zalogowany do Beauty Cen                  | iter jako <b>Justyna Jakubowska</b> |                          |                     |       | Wyloguj |
|-------------------------------------------|-------------------------------------|--------------------------|---------------------|-------|---------|
|                                           | TERMINARZ PRACOWNICY                |                          | PRODUKTY STATYSTYKI | SALON |         |
|                                           | Lista klientów serwisu Dodaj        | nowego klienta           |                     |       |         |
| 🗳 Pracownicy >                            |                                     |                          |                     |       |         |
| 🗖 Klienci 🗸 🗸                             | Imię *                              | Nazwisko *               |                     |       |         |
| Lista klientów serwisu<br>Import klientów | Numer kierunkowy kraju              | Telefon *                |                     |       |         |
| Export klientów                           | POISKa (40)                         |                          |                     |       |         |
| 🛙 Usługi 💦 🔪                              | E-mail                              | Rabat [%]:               |                     |       |         |
| 🗪 Komunikacja 💦 🔶                         |                                     |                          |                     |       |         |
| 🗧 Produkty 💦 🗲 🗧                          | Kraj                                | Kod pocztowy             |                     |       |         |
| Statystyki >                              | Polska                              | <b>`</b>                 |                     |       |         |
| 🖬 Salon 🛛 🔉                               | Miasto                              | Ulica                    |                     |       |         |
|                                           | Nr domu                             | Nr mieszkania            |                     |       |         |
|                                           | Data urodzenia (dd-mm-rrrr)         |                          |                     |       |         |
|                                           | dd 🗸 mm 🗸 rrrr                      | ~                        |                     |       |         |
|                                           | Przypomnienia SMS                   | Nie Przypomnienia e-mail | Nie                 |       |         |
|                                           | Newsletter:                         | Nie SMS marketingowy:    | Nie                 |       |         |
|                                           | Informacje o kliencie               |                          |                     |       |         |
|                                           |                                     |                          |                     |       |         |
|                                           |                                     |                          |                     |       |         |
|                                           |                                     |                          |                     |       |         |
|                                           |                                     |                          | 4                   |       |         |

**UWAGA**! Oznaczenie opcji *"Newsletter"* i *"SMS* marketingowy" na *"TAK"* wymaga uzyskania od klienta pisemnej zgody na otrzymywanie treści marketingowych odpowiednio drogą e-mail i drogą SMS.

Moduł **KLIENCI** został wyposażony dodatkowo w funkcje importu i exportu danych o klientach Twojego salonu. Jeśli posiadasz już bazę informacji o klientach Twojego salonu zapisaną w formie arkusza kalkulacyjnego (np. Excel, OpenOffice, LibreOffice), możesz w łatwy sposób przesłać zebrane dane do bazy klientów aplikacji **Gabi.NET.pl**. W tym celu z lewego menu wybierz kategorię "Import klientów" i postępuj wg załączonej tam instrukcji.

Aby edytować dane klienta, z lewego menu wybierz kategorię "Lista klientów serwisu", a następnie kliknij ikonę "Edycja" w wierszu klienta, którego dane chcesz zmodyfikować. Zostaniesz przeniesiony do karty klienta, z poziomu której będziesz miał dodatkowo dostęp do zakładki "Statystyki", która zawiera informacje o obrocie klienta z tytułu zakupu usług i produktów.

Z poziomu "Listy klientów serwisu" możesz w łatwy sposób zarządzać preferencjami klienta, odznaczając jego zgodę na otrzymywanie treści marketingowych drogą SMS i/lub e-mail. Aby usunąć klienta z bazy aplikacji, kliknij ikonę "Usuń" w wierszu danego klienta. Usunięcie wszystkich danych osobowych klienta z bazy danych, nie spowoduje usunięcia informacji o jego archiwalnych wizytach lub usługach, wykorzystywanych na potrzeby statystyk. W systemie w miejscu imienia i nazwiska usuniętego klienta wyświetli się etykieta "Klient Archiwalny 1", "Klient Archiwalny 2", itd.

# 7. Usługi

Moduł **USŁUGI** został stworzony na potrzeby zebrania pełnych danych o wszystkich usługach, jakie są w ofercie Twojego salonu, w jednym miejscu. W module **USŁUGI** stworzysz indywidualną listę usług, określisz koszt oraz czas ich trwania.

| Zalogowany do Beauty Cente          | r jako <b>Justyna Ja</b>      | kubowska                           |                                               |                                  |             |        | Wyloguj  |
|-------------------------------------|-------------------------------|------------------------------------|-----------------------------------------------|----------------------------------|-------------|--------|----------|
|                                     | 3<br>TERMINARZ<br>Lista usług | PRACOWNICY RUENCI USŁUGI           | KOMUNIKACJA PRODUKTY STATYSTVAI               | Â                                |             |        |          |
| Pracownicy >                        | Pub                           | Nazwa usługi                       | Nazwa kategorii                               | Czas trwania usługi (w minutach) | Cena usługi | Edycja | Usuń     |
| 📕 Usługi 🛛 🗸                        |                               | Akryl                              | Pielegnacja dłoni i stóp » Paznokcie akrylowe | 30                               | 50.00       | Ø      | ۵.       |
| Lista usług                         |                               | Ampułka                            | Fryzjerstwo » Pielęgnacja włosów              | 30                               | 50.00       | Ø      | ŵ        |
| Drzewo kategorii<br>Lista stanowisk |                               | Baleyage włosy krótkie             | Fryzjerstwo » Baleyage                        | 30                               | 50.00       | Ø      | Û        |
| • · · · · ·                         |                               | Baleyage włosy półdługie           | Fryzjerstwo » Baleyage                        | 30                               | 50.00       | Ø      | Û        |
| Komunikacja >                       |                               | Bańka chińska                      | Pielęgnacja ciała » Zabiegi antycellulitowe   | 30                               | 50.00       | Ø      | Ê        |
| Produkty >                          |                               | Botox                              | Medycyna estetyczna » Zabiegi odmładzające    | 30                               | 50.00       | Ø      | <u>ش</u> |
| Statystyki >                        |                               | Depilacja laserowa - podudzia      | Depilacja » Depilacja laserowa                | 30                               | 50.00       | Ø      | ŵ        |
| 🖬 Salon 🛛 🔉                         |                               | Depilacja laserowa - uda           | Depilacja » Depilacja laserowa                | 30                               | 50.00       | Ø      | 伧        |
|                                     |                               | Depilacja pastą cukrową - podudzia | Depilacja » Depilacja pastą cukrową           | 30                               | 50.00       | Ø      | 筪        |
|                                     |                               | Depilacja pastą cukrową - uda      | Depilacja » Depilacja pastą cukrową           | 30                               | 50.00       | Ø      | Ê        |
|                                     |                               | Depilacja woskiem - podudzia       | Depilacja » Depilacja woskiem                 | 30                               | 50.00       | Ø      | ۵.       |
|                                     |                               | Depilacja woskiem - uda            | Depilacja » Depilacja woskiem                 | 30                               | 50.00       | Ø      | 伧        |
|                                     |                               | Elektrokoagulacja                  | Pielęgnacja twarzy » Zamykanie naczyń         | 30                               | 50.00       | Ø      | Û        |
|                                     |                               | Endermologia                       | Pielęgnacja ciała » Aparatura                 | 30                               | 50.00       | Ø      | Ê        |

Aplikacja **Gabi.NET.pl** wyposażona została w funkcję "Drzewa kategorii". Możesz skorzystać z wzorcowego "Drzewa kategorii" lub też modyfikować je, dostosowując do swoich potrzeb. W strukturze organizacyjnej możesz dodawać liczne kategorie i podkategorie. Możliwe jest także usuwanie gałęzi, które nie odpowiadają profilowi usług wykonywanych przez Twój salon.

**UWAGA**! Usunięcie kategorii, powoduje usunięcie przypisanych do niej podkategorii oraz usług.

| Zalogowany do Beau | ty Cente | er jako Justyna Jakubowska                                                                                                    |        | Wyloguj  |
|--------------------|----------|----------------------------------------------------------------------------------------------------|--------|----------|
|                    |          | Image: Statistic states     Image: Statistic states     Image: Statistic states |        |          |
| 🗳 Pracownicy       | >        |                                                                                                    |        |          |
| Klienci            |          | Nazwa kategorii                                                                                                    | Edycja | Usuń     |
| 🔳 Usługi           |          | Aparatura                                                                                                    | 8      | <u> </u> |
| Lista ushur        |          | Endermologia                                                                                                    |        | Ü        |
| Drzewo kategorii   |          | Fale radiowe                                                                                                    | 8      | <u> </u> |
| Lista stanowisk    |          | Laser                                                                                                    |        |          |
| 🗪 Komunikacja      |          |                                                                                                    |        |          |
| Produkty           |          |                                                                                                    |        |          |
| 🖉 Statustyki       |          | Depilorja vostijem                                                                                                    |        | ÷        |
|                    |          | Frizierstwn                                                                                                    |        | ÷        |
| Salon              |          | Balevage                                                                                                    |        | <u> </u> |
|                    |          | Inne zabiesi                                                                                                    | ß      |          |
|                    |          | Kolonyzacja                                                                                                    | 8      | m        |
|                    |          | Modelowanie                                                                                                    | C      | ÷        |
|                    |          | Pasemka                                                                                                    | 8      | Û        |
|                    |          | Pielęgnacja włosów                                                                                                    | C      | ŵ        |
|                    |          | Strzyżenie damskie                                                                                                    | Ø      | Đ        |
|                    |          | Strzyżenie dziecięce                                                                                                    | Ø      | ŵ        |
|                    |          | Strzyżenie męskie                                                                                                    | C      | ŵ        |
|                    |          | Trwala                                                                                                    | Ø      | Û        |

Baza usług aplikacji **Gabi.NET.pl** wyposażona została w przykładowe usługi (dwie usługi w każdej podkategorii). Wszystkie te usługi mają odgórnie zdefiniowany czas trwania (30 min.) oraz cenę brutto (50 PLN). Jeśli chcesz skorzystać z przykładowych usług, w pierwszej kolejności dopasuj ich parametry (czas trwania, cena oraz stawka VAT) do standardów Twojego salonu. W każdej chwili możesz dodać nową usługę do bazy. W tym celu w lewym menu w module **USŁUGI** wybierz kategorię "Lista usług". Następnie przejdź do zakładki "Dodaj usługę". Uzupełnij najważniejsze parametry usługi, określ czas jej trwania i cenę oraz przypisz ją do odpowiedniej kategorii/podkategorii. Zatwierdź zmiany, klikając przycisk "Zapisz".

Aby edytować usługę, w lewym menu wybierz kategorię "Lista usług", następnie kliknij ikonę "Edycja" w wierszu wybranej usługi. Z tego poziomu możesz wprowadzić zmiany we wszystkich parametrach usługi. Aby zatwierdzić zmiany, kliknij przycisk "Zapisz".

Po zdefiniowaniu usług wyświetl je na potrzeby aplikacji. W tym celu przejdź do kategorii "Lista usług", a następnie za pomocą pól wyboru (kolumna "Pub") aktywuj usługi, które będą wyświetlane w terminarzu i wykorzystywane na potrzeby realizacji wizyt.

Aby zdefiniować listę stanowisk dostępnych w Twoim salonie, w lewym menu w module **USŁUGI** wybierz kategorię "Lista stanowisk". Następnie przejdź do zakładki "Dodaj stanowisko". Nadaj stanowisku nazwę oraz dodaj krótki opis, np. podaj listę

ul. Dąbrowskiego 247/249, 93-231 Łódź, tel. kontaktowy: (22) 826-82-53, e-mail: dok@gabi.net.pl WWW.gabi.net.pl

urządzeń dostępnych na tym stanowisku. Wprowadzone dane zatwierdź, klikając przycisk "Zapisz".

Aby edytować stanowisko, w lewym menu wybierz kategorię "Lista stanowisk", następnie kliknij ikonę "Edycja" w wierszu wybranego stanowiska. Zatwierdź wprowadzone zmiany, klikając przycisk "Zapisz". Z poziomu tego widoku masz również możliwość usunięcia wybranego stanowiska.

# 8. Komunikacja

Moduł **KOMUNIKACJA** służy nawiązaniu i utrzymaniu sprawnej komunikacji z klientami Twojego salonu. Z tego poziomu możesz skorzystać z funkcji przypomnień (SMS i/lub e-mail) oraz wysyłki *Newsletterów* oraz SMSów (informacyjnych, marketingowych oraz wewnętrznych). Funkcje umieszczone w tym module są opcjonalne, dostępne za dodatkową opłatą.

W kategorii "Stan konta" znajdziesz zestawienie wszystkich posiadanych pakietów SMS i/lub NL (abonament, gratis, doładowanie) wraz z informacją o bieżącym stanie tych pakietów, możliwych do wykorzystania w bieżącym cyklu rozliczeniowym. Dzięki temu przed ustawieniem wysyłki SMS i/lub NL będziesz mógł sprawdzić, czy ilość SMS i/lub NL jest wystarczająca do obsłużenia planowanej wysyłki. Pakiety SMS i/lub NL wykupione w ramach abonamentu i niewykorzystane w bieżącym okresie rozliczeniowym, nie przechodzą na kolejny okres rozliczeniowy. Natomiast, SMS i/lub NL w ramach pakietów pochodzących z doładowania konta oraz pakietów bezpłatnych przechodzą na kolejny okres rozliczeniowy z konta jest następująca: najpierw wykorzystywane są pakiety wykupione w ramach abonamentu, następnie środki z pakietów "Gratis", a na końcu - środki pochodzące z doładowania konta.

| Image: Signal state state | Zalogowany do Beau                              | ty Cente | r jako <mark>Justyna Ja</mark> | kubowska            |                 |               |      |         |        |        |
|----------------------------------------------------------------------------------------------------|-------------------------------------------------|----------|--------------------------------|---------------------|-----------------|---------------|------|---------|--------|--------|
| Stan kona       Historia doledowań         Stan kona       Historia doledowań         Klienci       Bieżący cykl rozliczeniowy 01-04-2014 do 30-04-2014:         Usługi       Abonament       Gratis       Doledowanie         Komunikacja       SMS       NL       SMS       NL         Yzypomnienia       Umowa       0       0       0       0       0         Wycykik SMS       Doleduju konto:       Doleduju konto:       Doleduju konto:       Vybierz pakiet       wybierz pakiet       wybierz pak                                                                                                    |                                                 |          | 3<br>TERMINARZ                 | PRACOWNICY          | KLIENCI         | USŁUGI        |      | PRODUKT |        | yki sa |
| Pracownicy         >           Klienci         >           Usługi         >           Komunikacja         Abonament         Gratis         Doładowanie           Komunikacja         ML         SMS         NL         SMS         NL           Stan konta         Przypomnienia         Umowa         0         0         0         0         0         0         0         0         0         0         0         0         0         0         0         0         0         0         0         0         0         0         0         0         0         0         0         0         0         0         0         0         0         0         0         0         0         0         0         0         0         0         0         0         0         0         0         0         0         0         0         0         0         0         0         0         0         0         0         0         0         0         0         0         0         0         0         0         0         0         0         0         0         0         0         0         0         0                                                                                                    |                                                 |          | Stan konta                     | Historia do         | ładowań         |               |      |         |        |        |
| Usługi         >           Komunikacja         -           Stan konta         -           Przypomnienia         0         0         0         0         0         0         0         0         0         0         0         0         0         0         0         0         0         0         0         0         0         0         0         0         0         0         0         0         0         0         0         0         0         0         0         0         0         0         0         0         0         0         0         0         0         0         0         0         0         0         0         0         0         0         0         0         0         0         0         0         0         0         0         0         0         0         0         0         0         0         0         0         0         0         0         0         0         0         0         0         0         0         0         0         0         0         0         0         0         0         0         0         0         0         0                                                                                                    | <ul> <li>Pracownicy</li> <li>Klienci</li> </ul> |          | Bieżący cyl                    | kl rozliczeniowy 0' | 1-04-2014 do 30 | -04-2014:     |      |         |        |        |
| Komunikacja         Komunikacja                                                                                                    | Usługi                                          |          |                                |                     | Abon            | ament         | Grat | is      | Dołado | wanie  |
| Stan konta     Umowe     0     0     0     -     -       Przypormienia     Bieżący stan     1000     1000     0     0     0     0       Wysyki Newsletterów     Wysyki SMS     Doładuji konto:     Doładuji konto:     Pakiet NL*       Produkty     >     Pakiet SMS*     Pakiet NL*       Wybierz pakiet     vybierz pakiet     v       Forma platności     vybierz formę platności     v                                                                                                    | 🗪 Komunikacja                                   |          |                                |                     | SMS             | NL            | SMS  | NL      | SMS    | NL     |
| Przypomnienia         Bieżący stan         1000         1000         0         0         0         0         0         0         0         0         0         0         0         0         0         0         0         0         0         0         0         0         0         0         0         0         0         0         0         0         0         0         0         0         0         0         0         0         0         0         0         0         0         0         0         0         0         0         0         0         0         0         0         0         0         0         0         0         0         0         0         0         0         0         0         0         0         0         0         0         0         0         0         0         0         0         0         0         0         0         0         0         0         0         0         0         0         0         0         0         0         0         0         0         0         0         0         0         0         0         0         0         0 <th< td=""><td>Stan konta</td><td></td><td>Umowa</td><td></td><td>0</td><td>0</td><td>0</td><td>0</td><td>-</td><td>-</td></th<>                                                                                                    | Stan konta                                      |          | Umowa                          |                     | 0               | 0             | 0    | 0       | -      | -      |
| Wysylki Newsletterów     Doladuji konto:       Wysylki SMS     Doladuji konto:       Produkty     Pakiet SMS *       Statystyki     Pakiet SMS *       Salon     Forma platności       wybierz formę platności     Image: Statystyki                                                                                                    | Przypomnienia                                   |          | Bieżący s                      | stan                | 1000            | 1000          | 0    | 0       | 0      | 0      |
| Produkty       Pakiet SMS *       Pakiet NL *         Statystyki       vybierz pakiet       wybierz pakiet         Salon       Forma platności         wybierz formę platności       vybierz formę platności                                                                                                    | Wysyłki Newsletterów<br>Wysyłki SMS             |          | Doładuj ko                     | nto:                |                 |               |      |         |        |        |
| Statystyki     wybierz pakiet     wybierz pakiet       Salon     Forma platności       wybierz formę platności                                                                                                    | Produkty                                        |          | Pakiet SMS                     | ;*                  |                 | Pakiet NL *   |      |         |        |        |
| Salon > Forma platności vybierz formę platności v                                                                                                    | Statystyki                                      |          | wybierz p                      | pakiet              | ~               | wybierz pakie | et   | ~       |        |        |
| wybierz formę płatności 🗸                                                                                                    | E Salon                                         |          | Forma płat                     | ności               |                 |               |      |         |        |        |
|                                                                                                    |                                                 |          | wybierz f                      | formę płatności     | ~               |               |      |         |        |        |
|                                                                                                    |                                                 |          |                                | stmeruz             |                 |               |      |         |        |        |
|                                                                                                    |                                                 |          | *Podane ce                     | eny są cenami bru   | itto            |               |      |         |        |        |

Z poziomu tego widoku możesz również dokonać doładowania konta, jeśli planowana przez Ciebie wysyłka nie może być obsłużona ze względu na niski stan środków na koncie SMS i/lub NL. Przy definiowaniu paramentów doładowania należy wybrać wielkość pakietów SMS i/lub NL oraz formę płatności. Dostępne są dwie formy płatności, tj. przelew bankowy lub

opcja zasilenia konta on-line za pośrednictwem PayU. Wybór płatności on-line gwarantuje zwiększenie stanu posiadanych środków na koncie SMS i/lub NL w znacznie krótszym czasie.

#### <u>Przypomnienia</u>

Aby określić parametry przypomnień przejdź do widoku kategorii "Przypomnienia". Na liście przypomnień wyświetlane są dwa domyślne szablony, z których możesz skorzystać. W każdej chwili możesz utworzyć własny szablon przypomnień. Aby to zrobić przejdź do zakładki "Dodaj przypomnienie". Z listy rozwijanej wybierz rodzaj przypomnienia, które chcesz utworzyć, a pozostałe pola wypełnij odpowiednimi danymi. Treść powiadomienia należy wprowadzić bezpośrednio w pole tekstowe - nie należy kopiować treści powiadomienia z edytora tekstu (np. pliku Word). Umieszczając w treści powiadomienia zmienne wylistowane pod polem "Treść" możesz personalizować wiadomości oraz przywoływać w przypomnieniu datę i godzinę wizyty.

| Zalogowany do Beauty Cen                            | ter jako Justyna Jakubowska Wyłog                                                                                                    | uj |
|-----------------------------------------------------|----------------------------------------------------------------------------------------------------|----|
|                                                     | Image: Statistical statistical statisti statistical statistical statistical statistical statistic |    |
|                                                     | Przypomnienia Dodaj przypomnienie Ustawienia                                                                                                    |    |
| 🗳 Pracownicy 🔷 🔸                                    |                                                                                                    | Т  |
| Klienci >                                           | Nazwa szablonu * Rodzaj przypomnienia *                                                                                                    |    |
| 🛙 Usługi 💦 📏                                        | sms V                                                                                                    |    |
| 🗪 Komunikacja 🗸 🗸                                   | Temat*                                                                                                    |    |
| Stan konta<br>Przypomnienia<br>Wysyłki Newsletterów | Treść                                                                                                    |    |
| wysyłki SMS                                         |                                                                                                    |    |
| Produkty >                                          |                                                                                                    |    |
| Statystyki >                                        | Zmienne jakich można użyć w treści:                                                                                                    |    |
| Salon >                                             | {nazwa} - nazwa Twojego salonu                                                                                                    |    |
|                                                     | (email) - E-mail Klienta                                                                                                    |    |
|                                                     | (imie) - imię Klienta                                                                                                    |    |
|                                                     | (data) - data wizyty                                                                                                    |    |
|                                                     | (godzina) - godzina wizyty                                                                                                    |    |
|                                                     |                                                                                                    |    |
|                                                     | Przykładowa treść powiadomienia:                                                                                                    |    |
|                                                     | Witaj (imie) (nazwisko). Uprzejmie informujemy o wizycie dnia (data) o godzinie (godzina) w salonie (nazwa). Zapraszamy!                                                                                                    |    |
|                                                     | 🖺 Zapisz                                                                                                    |    |

W zakładce "Przypomnienia" wyświetlana jest lista utworzonych szablonów przypomnień. Aby edytować istniejące przypomnienie, kliknij ikonę w kolumnie "Edycja" w wierszu danego przypomnienia. Wprowadzone zmiany zatwierdź przyciskiem "Zapisz".

Aby zdefiniować rodzaj powiadomień, które będą rozsyłane do klientów, przejdź do zakładki "Ustawienia". Określ rodzaj przypomnień i wybierz szablon, według którego będą one wysyłane.

| Zalogowany do Beauty Ce | enter jako Joanna Leszcz                                                                 |  |
|-------------------------|------------------------------------------------------------------------------------------|--|
|                         | 🗉 😤 🖬 📋 🗪 🛢 🗳 📷                                                                          |  |
|                         | TERMINARZ PRACOWNICY KLIENCI USŁUGI KOMUNIKACJA PRODUKTY STATYSTYKI SALON                |  |
|                         | Wysyłki Newsletterów Odbiorcy Lista Newsletterów Dodaj nowy Newsletter Wyślij Newsletter |  |
| Pracownicy              | Do wysłania: 1 szt.                                                                      |  |
| Klienci                 | Pozostanie do wykorzystania: 996 szt.                                                    |  |
| Usługi                  | Rodzaj wysyłki: Wysyłka testowa                                                          |  |
| 🗪 Komunikacja           | ×                                                                                        |  |
| Stan konta              | Data wysyłki: 2014-04-24 🏥                                                               |  |
| Przypomnienia           | Godzina wysyłki:                                                                         |  |
|                         | 15 : 00                                                                                  |  |
| Vysyłki SMS             |                                                                                          |  |
| Produkty                | > 🗛 Anuluj 🗸 Wyślij                                                                      |  |
| Statystyki              | >                                                                                        |  |
| Salon                   | >                                                                                        |  |
|                         |                                                                                          |  |

WAŻNE! W przypadku, gdy klient odwiedza Twój salon kilkakrotnie w ciągu dnia - zostanie wysłane do niego jedno przypomnienie, które w treści będzie informować o wszystkich wizytach w danym dniu

#### Newslettery

Aplikacja **Gabi.NET.pl** daje Ci możliwość samodzielnej kreacji i wysyłania *Newsletterów* do klientów Twojego salonu. Twoi klienci szybko dowiedzą się o nowych usługach dostępnych w Twoim salonie lub atrakcyjnych akcjach promocyjnych.

Przed uruchomieniem wysyłki *Newslettera* należy zdefiniować jego odbiorców. Odbiorcą może być klient, który wyraził pisemną zgodę na otrzymywanie treści marketingowych drogą e-mail. Zgoda taka jest warunkiem wyboru "TAK" dla opcji *Newsletter* w profilu klienta. Aplikacja daje możliwość grupowania odbiorców i wysyłania *Newsletterów* do wcześniej zdefiniowanej grupy odbiorców. Takie rozwiązanie umożliwia profilowanie przekazu reklamowego, a w konsekwencji sprzyja uzyskaniu lepszych efektów sprzedażowych.

Aby zdefiniować nową grupę odbiorców należy w widoku "Wysyłki *Newsletterów*" przejść do zakładki "Grupy *Newsletter* - dodaj", podać nazwę grupy, a następnie zatwierdzić zmiany przyciskiem "Zapisz". Aby dodać klienta do odpowiedniej grupy odbiorców należy w widoku "Wysyłki *Newsletterów*" przejść do zakładki "Odbiorcy". Następnie, należy wybrać ikonę "Edycja" w wierszu danego klienta, a w nowym widoku wybrać z listy nazwę grupy,

do której ma zostać przypisany klient. Klient może zostać przypisany do kilku grup odbiorców.

Aby utworzyć *Newsletter*, w lewym menu wybierz kategorię "Wysyłki *Newsletterów*", następnie przejdź do zakładki "Dodaj nowy *Newsletter*". Za pomocą edytora stwórz wiadomość, podając temat i uzupełniając treść. Wprowadzone zmiany zatwierdź przyciskiem "Zapisz".

| Zalogowany do Beauty Cente                          | r jako Justyna Jakubowska                                                                                                    | Wyloguj |
|-----------------------------------------------------|----------------------------------------------------------------------------------------------------|---------|
|                                                     | Image: Second constrainties         Image: Second constrainties         Image: Second constrainties <t< td=""><td></td></t<> |         |
| 🗳 Pracownicy >                                      | rysymmetristenerum Grupy nemistener Grupy nemistener Gudug Gududey eise nemistenerum Edytaj nemistener                                                                                                    |         |
| 🖬 Klienci 💦 🗲                                       | Przed ustawieniem wysylki upewnij się, że ilość NL jest wystarczająca do obsłużenia planowanej wysylki.                                                                                                    |         |
| Usługi >                                            | Temat                                                                                                    |         |
| 🗪 Komunikacja 🗸 🗸                                   | Wiosenna promocja                                                                                                    |         |
| Stan konta<br>Przypomnienia<br>Wysyłki Newsletterów | Treść<br>ⓐ   B Z U ASC   E = =   ⊟   ⊟   ⊟   ♥ (♥   ♥ ∅   − 2   A • ♥ • Font famiy • 12px •<br>and pipet                                                                                                    |         |
| Wysyłki SMS                                         |                                                                                                    |         |
| Produkty Statystyki Salon                           | Szanowny Kliencie,<br>skorzystaj z naszej oferty promocyjnej na zabiegi kolonyzacji. Tylko do końca maja przy<br>okazji kolonyzacji otrzymasz komplet kosmetyków z serii regenerujacej.<br>Do zobaczenia w naszym salonie!                                                                                                    |         |
|                                                     | Beauty Center         95-158 Łódz, Jaracza 256         1e. 426355962         beauty.center dbiuro.com.ol         beauty.center.cli         Zabisy on-line    Newsletter został wysłany do osób, które wyraziły zgodę na otrzymywanie informacji o ofercie firmy Firma Wewnętrzna. Jeśli nie chcą Państwo otrzymywaće w przysłości godobnych wiadomości prosimy kliknać tutaj Firma Wewnętrzna 00-000 Łódź, Wewnętrzna 1/2                                                                                                    |         |

W nowym widoku ustaw wysyłkę Newslettera testowego lub docelowego.

| Zalogowany do Beauty Cente          | er jako <b>Joanna Leszcz</b> |                       |             |                    |            |            |  | Wyloguj |
|-------------------------------------|------------------------------|-----------------------|-------------|--------------------|------------|------------|--|---------|
|                                     | 3                            | m 📋                   |             | ()))               |            | Â          |  |         |
|                                     | TERMINARZ PRACOWNICY         | KLIENCI USŁUGI        | KOMUNIKACJA | PRODUKTY           | STATYSTYKI | SALON      |  |         |
|                                     | Wysyłki Newsletterów         | Odbiorcy Lista Newsle | terów Doda  | aj nowy Newsletter | Wyślij N   | Vewsletter |  |         |
| 🛎 Pracownicy 🔹 🔉                    | Do wysłania:                 | 1 szt.                |             |                    |            |            |  |         |
| Klienci >                           | Pozostanie do wykorzystar    | ia: 996 szt.          |             |                    |            |            |  |         |
| 🗏 Usługi 💦 🗲 🖌                      | Rodzaj wysyłki:              | Wysyłka testowa       |             |                    |            |            |  |         |
| 🗪 Komunikacja 🛛 🗸                   |                              |                       |             |                    |            |            |  |         |
| Stan konta                          | Data wysyłki:                | 2014-04-24 🛗          |             |                    |            |            |  |         |
| Przypomnienia                       | Godzina wysyłki:             | ^ ^<br>15 · 00        |             |                    |            |            |  |         |
| Wysyłki Newsletterów<br>Wysyłki SMS |                              | ~ ~                   |             |                    |            |            |  |         |
| Produkty >                          | O Anuluj                     | ✓ Wyślij              |             |                    |            |            |  |         |
| Statystyki >                        |                              |                       |             |                    |            |            |  |         |
| 🖬 Salon 🛛 💙                         |                              |                       |             |                    |            |            |  |         |
|                                     |                              |                       |             |                    |            |            |  |         |

Aby skonstruowany i wysłany przez Ciebie *Newsletter* nie był klasyfikowany jako SPAM, powinieneś unikać:

- słownictwa charakterystycznego dla SPAMU: 100% free, darmowy, bezpłatny, wygrałeś;
- fraz charakterystycznych dla SPAMU: Jedyna taka okazja, Wiadomość ta nie stanowi oferty..., itp.;
- 3. zbyt wielu znaków interpunkcyjnych;
- 4. wielkich liter i znaków specjalnych w temacie wiadomości;
- 5. słów pisanych kolorową czcionką.

Przed ustawieniem wysyłki docelowej, pamiętaj o sprawdzeniu poprawności wysyłanej wiadomości. Sprawdź czy linki, które zostały dodane do wiadomości kierują do odpowiednich stron www. Zwróć uwagę na wizualną stronę *Newslettera*. Opcja podglądu (która pojawia się po zapisaniu nowego *Newslettera*) oraz możliwość wysyłki testowej to sposoby na weryfikację poprawności wyświetlania *Newslettera*.

Po ustawieniu wysyłki, *Newsletter* będzie widoczny w zakładce "Wysyłki *Newsletterów*". Z poziomu tego widoku możesz obserwować postęp wysyłki oraz jej status (oczekująca, w trakcie, zakończona). Za pomocą przycisku "Anuluj" możesz anulować wysyłkę.

**WAŻNE!** Wiadomości e-mail o charakterze marketingowym mogą być wysyłane wyłącznie do osób, które wyraziły pisemną zgodę na ich otrzymywanie.

#### Krótkie wiadomości tekstowe (SMS)

Jeśli chcesz poinformować klienta o odwołaniu wizyty np. z powodu choroby pracownika, skorzystaj z opcji wysyłki SMS informacyjnego, jeśli natomiast chcesz poinformować klientów Twojego salonu o promocji na usługi lub produktu - skorzystaj z opcji SMS marketingowy. SMSy wewnętrzne posłużą Ci do komunikacji z pracownikami Twojego Salonu.

Przed uruchomieniem wysyłki SMS należy zdefiniować grupę odbiorców. Odbiorcą SMS informacyjnego może być każdy klient, natomiast odbiorcą SMS marketingowego może być klient, który wyraził pisemną zgodę na otrzymywanie treści marketingowych drogą SMS. Zgoda taka jest warunkiem wyboru "TAK" dla opcji SMS marketingowy w profilu klienta. Aplikacja daje możliwość grupowania odbiorców i wysyłania SMSów marketingowych do wcześniej zdefiniowanej grupy odbiorców. Takie rozwiązanie umożliwia profilowanie przekazu reklamowego, a w konsekwencji sprzyja uzyskaniu lepszych efektów sprzedażowych.

Aby zdefiniować nową grupę odbiorców należy w widoku "Wysyłki SMS" przejść do zakładki "Grupy odbiorców - dodaj", podać nazwę grupy, a następnie zatwierdzić zmiany przyciskiem "Zapisz". Aby dodać klienta do odpowiedniej grupy odbiorców należy w widoku "Wysyłki SMS" przejść do zakładki "Odbiorcy". Następnie, należy wybrać ikonę "Edycja" w wierszu danego klienta, a w nowym widoku wybrać z listy nazwę grupy, do której ma zostać przypisany klient. Klient może zostać przypisany do kilku grup odbiorców.

Aby utworzyć treść SMS, w lewym menu wybierz kategorię "Wysyłki SMS", następnie przejdź do zakładki "Dodaj nowy SMS".

| Zalogowany do Beauty Cer                                           | iter jako Justyna Jakubowska                                                                                                    | Wyloguj |
|--------------------------------------------------------------------|----------------------------------------------------------------------------------------------------|---------|
|                                                                    | Iterminarz     PRACOWINICY     Image: Statistic statistic statisti statistext statistic statisti statistic statistic statistic stat |         |
| 🗳 Pracownicy >                                                     | Wysyłki SMS Grupa odbiorców Grupy SMS - dodaj Odbiorcy Lista SMS Dodaj nowy SMS                                                                                                    |         |
| Klienci                                                            | r zeu usawieniem wysym upewnij się, że nosi swis jesi wystarczająca do obsidzenia pianowanej wysymi.                                                                                                    |         |
| Usługi >                                                           |                                                                                                    |         |
| 🗪 Komunikacja 🗸 🗸                                                  | Temat                                                                                                    |         |
| Stan konta<br>Przypomnienia<br>Wysyłki Newsletterów<br>Wysyłki SMS | Treść                                                                                                    |         |
| Produkty >                                                         |                                                                                                    |         |
| Statystyki >                                                       |                                                                                                    |         |
| ia Salon >                                                         | Pozostało znaków: 160 / 160 Ilość SMS: 1                                                                                                    |         |

Z listy rozwijanej wybierz typ SMSa, który chcesz utworzyć (do wyboru: marketingowy, informacyjny i wewnętrzny). Wpisz temat, a za pomocą edytora stwórz treść SMSa. Treść powiadomienia należy wprowadzić bezpośrednio w pole tekstowe - nie należy kopiować treści powiadomienia z edytora tekstu (np. pliku Word). Po wybraniu SMSa marketingowego wyświetli się kolejna lista rozwijana, za pomocą której zdefiniujesz grupę odbiorców dla wysyłki. Wprowadzone zmiany zatwierdź przyciskiem "Zapisz".

Pod polem tekstowym znajduje się licznik, który pozwala na śledzenie ilości pozostałych znaków. Maksymalna długość pojedynczej wiadomości SMS wynosi 160 znaków, a wielokrotnej - 459 znaków. W przypadku SMSów wielokrotnych - dla 2 i 3 SMSów to maksymalnie odpowiednio 306 i 459 dostępnych znaków.

**WAŻNE!** Wiadomości SMS o charakterze marketingowym mogą być wysyłane wyłącznie do osób, które wyraziły pisemną zgodę na ich otrzymywanie.

Po naciśnięciu przycisku "Zapisz" pojawia się komunikat "SMS został dodany!" i przycisk "Wyślij". Przyciśnięcie przycisku "Wyślij" przenosi użytkownika do zakładki "Wyślij SMS". W przypadku SMSa marketingowego wysyłka zostaje ustawiona do osób przypisanych do wybranej grupy odbiorców. W przypadku SMSa informacyjnego oraz wewnętrznego, istnieje możliwość wybrania adresatów wiadomości z listy.

| Zalogowany do Beauty Cente                           | r jako <b>Justyna Jakubowska</b>              |                                                                            |                          |             | Wyłoguj |
|------------------------------------------------------|-----------------------------------------------|----------------------------------------------------------------------------|--------------------------|-------------|---------|
|                                                      | TERMINARZ PRACOWNICY                          |                                                                            | KOMUNIKACJA P            | PRODUKTY ST | 5<br>0N |
| Pracownicy >                                         | Wysyłki SMS Odbiorcy                          | Lista SMS Dodaj no                                                         | owy SMS Wy:              | ślij SMS    |         |
| Klienci >                                            | Do wysłania:                                  | 3 szt.                                                                     |                          |             |         |
| 🛙 Usługi 💦 🗲 🖌                                       | Pozostanie do wykorzystania:                  | 997 szt.                                                                   |                          |             |         |
| 🗪 Komunikacja 🗸 🗸                                    | Typ SMS:                                      | informacyjny                                                               |                          |             |         |
| Stan konta                                           | Rodzaj wysyłki:                               | do wybranych osób                                                          |                          |             |         |
| Przypomnienia<br>Wysyłki Newsletterów<br>Wysyłki SMS | Klienci:                                      | Goździk Jolanta, 561612<br>Krajewski Adam, 90810<br>Macugowski Konrad, 55  | 2366<br>9109<br>51008167 |             |         |
| Produkty >                                           |                                               | Olejniczak Krystyna, 694                                                   | 4693633                  |             |         |
| Statystyki >                                         |                                               | <ul> <li>Piórkowska Maria, 1239</li> <li>Stańczyk Diana, 604979</li> </ul> | 987153<br>9179           |             |         |
| 🖬 Salon >                                            |                                               | Sudowska Monika, 5816                                                      | 536190                   |             |         |
|                                                      | Data wysyłki:<br>Godzina wysyłki:<br>Ø Anułuj | 2014-04-23 ∰<br>∩ ^ ^<br>16 : 00<br>∨ ↓<br>Wyślij                          |                          |             |         |

**WAŻNE!** Możliwość wysyłania SMSów wewnętrznych mają pracownicy o uprawnieniach zaawansowanych.

W zakładce "Wysyłki SMS" możesz obserwować postęp wysyłki oraz jej status (oczekująca, w trakcie, zakończona). Z poziomu widoku "Wysyłki SMS" możesz również anulować wysyłkę, klikając ikonę w kolumnie "Anuluj" w wierszu wybranej wysyłki. Opcja anulowania wysyłki jest możliwa jedynie dla wysyłek w statusie "oczekująca".

**WAŻNE!** Po utworzeniu wiadomości SMS, mechanizm do wysyłki pozbawia treść SMS polskich znaków, zapobiegając tym samym skracaniu wiadomości do zaledwie 70 znaków.

## 9. Produkty

Moduł **PRODUKTY** został stworzony w celu organizacji sprzedaży detalicznej produktów kosmetycznych z poziomu Twojego salonu oraz prowadzenia kontroli nad tą sprzedażą.

Aby skorzystać ze wszystkich funkcjonalności tego modułu, należy w pierwszej kolejności:

- 1. utworzyć strukturę "Drzewa kategorii";
- 2. wprowadzić dane producentów (Producenci => Dodaj producenta);
- 3. wprowadzić dane o produktach (Lista produktów => Dodaj produkt);
- 4. wprowadzić dane dystrybutorów (Dystrybutorzy => Dodaj dystrybutora; opcjonalnie).

Aplikacja **Gabi.NET.pl** wyposażona została w funkcję "Drzewa kategorii". Strukturę "Drzewa kategorii" dla modułu **PRODUKTY** tworzysz sam, dzięki czemu będzie ona w pełni odpowiadać Twoim potrzebom. W strukturze organizacyjnej możesz dodawać dowolną ilość zagłębień, tworząc drzewo rozbudowane o liczne kategorie i podkategorie. Jeśli chcesz dodać kategorię główną, wpisz jej nazwę w pole, a z listy rozwijanej wybierz "brak kategorii nadrzędnej". Jeśli natomiast chcesz utworzyć podkategorię, z listy rozwijanej wybierz kategorią, w której umieszczona zostanie utworzona przez Ciebie podkategoria. Zatwierdź wprowadzone dane przyciskiem "Zapisz".

Aby wprowadzić dane producentów do bazy, w lewym menu w module **PRODUKTY** wybierz kategorię "Producenci". Następnie przejdź do zakładki "Dodaj producenta", wprowadź dane producenta i zatwierdź zmiany przyciskiem "Zapisz" (pogrubione etykiety wskazują na wymagane pola). Analogicznie należy postąpić w przypadku dodawania dystrybutorów do bazy (zdefiniowanie dystrybutorów jest opcjonalne).

Aby dodać produkty do bazy w lewym menu w module **PRODUKTY**, wybierz kategorię "Lista produktów". Następnie przejdź do zakładki "Dodaj produkt" i wprowadź wymagane dane.

| Zalogowany do Beauty Cente | er jako <b>Justyna Ja</b> l | kubowska         |           |               |              |          |            |       |  | Wyloguj |
|----------------------------|-----------------------------|------------------|-----------|---------------|--------------|----------|------------|-------|--|---------|
|                            | TERMINARZ                   | PRACOWINICY      | KLIENCI   | USŁUGI        | KOMUNIKACJA  | PRODUKTY | STATYSTYKI | SALON |  |         |
|                            | Lista produ                 | któw Doda        | j produkt |               |              |          |            |       |  |         |
| Pracownicy >               | Nazwa prod                  | iuktu *          |           | Kategoria głó | wna *        |          |            |       |  |         |
| Klienci >                  |                             |                  |           |               |              | ~        |            |       |  |         |
| 🗏 Usługi 💦 🔪               | Producent /                 | Marka *          |           | Dystrybutor   | Dostawca     |          |            |       |  |         |
| 🗪 Komunikacja 💦 📏          |                             |                  | ~         |               |              | ~        |            |       |  |         |
| 🛢 Produkty 🗸 🗸             | Wielkość or                 | akowania         |           | llość [szt] * |              |          |            |       |  |         |
| Zamówienia                 |                             |                  |           |               |              |          |            |       |  |         |
| Sprzedaj produkt           | Cena zakup                  | u netto [PLN] *  |           | Stawka VAT ;  | akupu [%]:   |          |            |       |  |         |
| Drzewo kategorii           |                             |                  |           | wybierz       |              | ~        |            |       |  |         |
| Producenci                 | Cena zakup                  | u brutto [PLN]   |           | Marża [%]     |              |          |            |       |  |         |
| Bony                       |                             |                  |           | 0             |              |          |            |       |  |         |
| Zaproszenia                | Cena sprze                  | daży netto [PLN] | *         | Stawka VAT s  | przedaży [%] |          |            |       |  |         |
| 🛯 Statystyki 💦 🔪           |                             |                  |           | wybierz       |              | ~        |            |       |  |         |
| 🛅 Salon 🛛 🔉                | Cena sprze                  | daży brutto [PLN | *         |               |              |          |            |       |  |         |
|                            |                             |                  |           |               |              |          |            |       |  |         |
|                            | Opis produl                 | ktu              |           |               |              |          |            |       |  |         |
|                            |                             |                  |           |               |              |          |            |       |  |         |
|                            |                             |                  |           |               |              |          |            |       |  |         |
|                            |                             |                  |           |               |              |          |            |       |  |         |
|                            |                             | Zapica           |           |               |              | 18       |            |       |  |         |
| -gabinet                   |                             | zapisz           |           |               |              |          |            |       |  |         |

Po wprowadzeniu "Ceny zakupu netto" produktu, automatycznie wyliczy się "Cena zakupu brutto". Po wprowadzeniu wartości "Marży", automatycznie wyliczy się "Cena sprzedaży brutto". Wprowadź ilości dostępnych sztuk danego produktu. Przy każdej sprzedaży stan magazynowy pomniejszy się o ilość wydanych sztuk produktu. Taka kontrola uniemożliwi sprzedaż produktów niedostępnych w danej chwili dla sprzedaży. Wprowadzone zmiany zatwierdź przyciskiem "Zapisz".

**WAŻNE!** Format wyświetlania produktu na potrzeby aplikacji jest następujący: Nazwa produktu, Producent (Wielkość opakowania), np. Tonik rozjaśniający, Mary Cohr (100 ml).

Możesz prowadzić sprzedaż produktów z dwóch poziomów. Jeśli chcesz sprzedać produkt przy okazji wizyty klienta w Twoim salonie, skorzystaj z opcji sprzedaży produktu z poziomu **TERMINARZA**. Jeśli natomiast chcesz sprzedać wyłącznie produkt, skorzystaj z opcji sprzedaży z poziomu modułu **PRODUKTY**. W formularzu zamówienia w zakładce "Sprzedaj produkt" uzupełnij dane klienta. Jeśli klient ma na swoim koncie przypisany rabat, przywoła on się automatycznie w polu "Rabat" po wyborze klienta. Pole to jest edytowalne. W każdej chwili możesz zmienić wartość rabatu.

| Zalogowany do Beauty Center                                                                                                    | r jako <b>Justyna Ja</b> l                                           | kubowska           |         |                         |             |          |                  |       |                     |           |          |                      | Wyloguj |
|----------------------------------------------------------------------------------------------------|----------------------------------------------------------------------|--------------------|---------|-------------------------|-------------|----------|------------------|-------|---------------------|-----------|----------|----------------------|---------|
|                                                                                                    | 3<br>TERMINARZ                                                       | PRACOWNICY         |         | USŁUGI                  | KOMUNIKACJA | PRODUKTY | STATYSTYKI       | SALON | 1                   |           |          |                      |         |
| ᢞ Pracownicy >                                                                                                    |                                                                      |                    |         |                         |             |          |                  |       |                     |           |          |                      |         |
| Klienci >                                                                                                    | Klient *                                                             |                    |         |                         |             |          |                  |       |                     |           |          |                      |         |
| 🗏 Usługi 💦 🔪                                                                                                    | Nieznany                                                             | Klient, (48) 0000  | 00000   | ÷ Do                    | odaj        |          |                  |       |                     |           |          |                      |         |
| 🗪 Komunikacja 💦 🔪                                                                                                    | Imię: Niezni<br>Nazwisko: k                                          | any                |         |                         |             |          |                  |       |                     |           |          |                      |         |
| 🛢 Produkty 🗸 🗸                                                                                                    | E-mail: niez                                                         | nany.klient@gab    | .net.pl |                         |             |          |                  |       |                     |           |          |                      |         |
| Zamówienia<br>Sprzedaj produkt<br>Lista produktów<br>Drzewo kategorii<br>Producenci<br>Dystrybutorzy<br>Bony<br>Zaproszenia<br>Statystyki > | Telefon: (48<br>Pracownik<br>Justyna Ja<br>Rabat (%) *<br>0<br>Uwagi | 3) 00000000        | ~       | Forma płatno<br>gotówka | ści         | ~        |                  |       |                     |           |          |                      |         |
| 🛅 Salon 💦 🔪                                                                                                    | Nazwa pr                                                             | roduktu            |         | llość [szt]             |             |          | Cena jednostkowa | [PLN] | Wartość netto [PLN] | Podatel   | k        | Wartość brutto [PLN] | Usuń    |
|                                                                                                    | Krem N                                                               | /ary Cohr, Nivea ( | 50)     |                         |             |          |                  |       |                     | [96]      | [PLN]    |                      |         |
|                                                                                                    | Krem Ma                                                              | ry Cohr, Nivea (50 | ))      | 1                       |             |          | -                | 52.50 | 52.50               | 23.00     | 12.08    | 64.58                | ۵.      |
|                                                                                                    |                                                                      |                    |         |                         |             |          |                  |       |                     | Razer     | n (PLN): | 64.58                |         |
|                                                                                                    |                                                                      |                    |         |                         |             |          |                  |       |                     | Ra        | bat [%]: | 6450                 |         |
|                                                                                                    |                                                                      |                    |         |                         |             |          |                  |       |                     | uo zapłat | y (PLN): | 04.58                |         |
| <i>∎aahınet</i>                                                                                                    | •                                                                    | Anuluj             |         | Zapisz                  |             |          |                  |       |                     |           |          |                      | _       |

Wybranie pracownika umożliwi kontrolę jego aktywności sprzedaży, która wyświetlana jest w formie tabeli w statystykach pracowników. Po zatwierdzeniu zamówienia, w nowym widoku w zakładce "Podgląd zamówienia" będziesz mógł skorzystać z opcji wydruku potwierdzenia realizacji zamówienia.

Aplikacja **Gabi.NET.pl** wspomaga budowanie programu lojalnościowego dla klientów salonu. Z poziomu aplikacji możesz wygenerować zaproszenia oraz bony upominkowe (zakres od 20 zł do 1000 zł) lub rabatowe (zakres od 5% do 25%) dla klientów salonów.

Aby wygenerować bon przejdź do kategorii "Bony" w module **PRODUKTY**, a następnie wybierz zakładkę "Generuj bon". W nowym widoku określ wszystkie parametry bonu, w tym rodzaj bonu i jego datę ważności. Numer bonu i jego unikatowy kod generowane są automatycznie. Wprowadzone dane zatwierdź przyciskiem "Zapisz". Z poziomu widoku podglądu bonu możesz w każdej chwili wydrukować bon, lub po zapisaniu pliku w formacie pdf przesłać go klientowi.

Aby zrealizować bon, należy przy okazji finalizacji wizyty w pop-up wizyty w pole za etykietą "Zrealizuj bon" wprowadzić kod bonu (8 znaków), a następnie wcisnąć przycisk oznaczony "+". Wprowadzenie prawidłowego kodu bonu spowoduje rozliczenie kosztów

wizyty, w tym pomniejszenie wartości wizyty o kwotę bonu upominkowego lub o rabat bonu rabatowego.

**WAŻNE!** Bony upominkowe są wielokrotnego użytku do czasu wyzerowania kredytu bonu. Bony rabatowe są jednokrotnego użytku.

Aby wygenerować zaproszenie przejdź do kategorii "Zaproszenia" w module **PRODUKTY**, a następnie wybierz zakładkę "Generuj zaproszenie". W nowym widoku określ wszystkie parametry zaproszenia, w tym szablon, datę ważności oraz usługę, której będzie dotyczyło zaproszenie. Numer zaproszenia i jego unikatowy kod generowane są automatycznie. Wprowadzone dane zatwierdź przyciskiem "Zapisz". Z poziomu widoku podglądu zaproszenia możesz w każdej chwili wydrukować zaproszenie, lub po zapisaniu pliku w formacie pdf przesłać go klientowi.

Aby zrealizować zaproszenie, należy przejść do zakładki "Zaproszenia" i za pomocą wyszukiwarki w kolumnie "Kod zaproszenia" odszukać zaproszenie na liście. Następnie z poziomu widoku podglądu zaproszenia należy wybrać przycisk "Realizuj". Zrealizowane zaproszenie staje się nieaktywne i nie może zostać wykorzystane ponownie.

#### 10. Statystyki

Aplikacja **Gabi.NET.pl** wyposażona została w funkcję generowania statystyk. Dla ustalonego przedziału czasu wygenerujesz statystyki pracowników, klientów oraz statystyki obrotu. Do każdego z tych raportów podłączona jest opcja wydruku zestawienia. W oparciu o uzyskane dane sprawdzisz, do którego pracownika klienci zapisują się najchętniej, którzy z klientów odwiedzają Twój salon najczęściej i jakie zabiegi wybierają. W tym module znajduje się również raport kasowy. Statystyki marketingowe z kolei pozwolą analizować oraz na bieżąco kontrolować kondycję prowadzonej działalności.

WAŻNE! Raporty i statystyki salonu tworzone są wyłącznie w oparciu o zakończone wizyty.

Statystyki marketingowe pozwalają analizować kondycję prowadzonej działalności w 5 niezależnych ujęciach: pod kątem klienta, pracownika, usługi, produktu oraz wizyty. Każdy z widoków "Statystyk marketingowych", z wyjątkiem "Statystyk pracowników", charakteryzuje się występowaniem tabeli oraz zestawu wykresów.

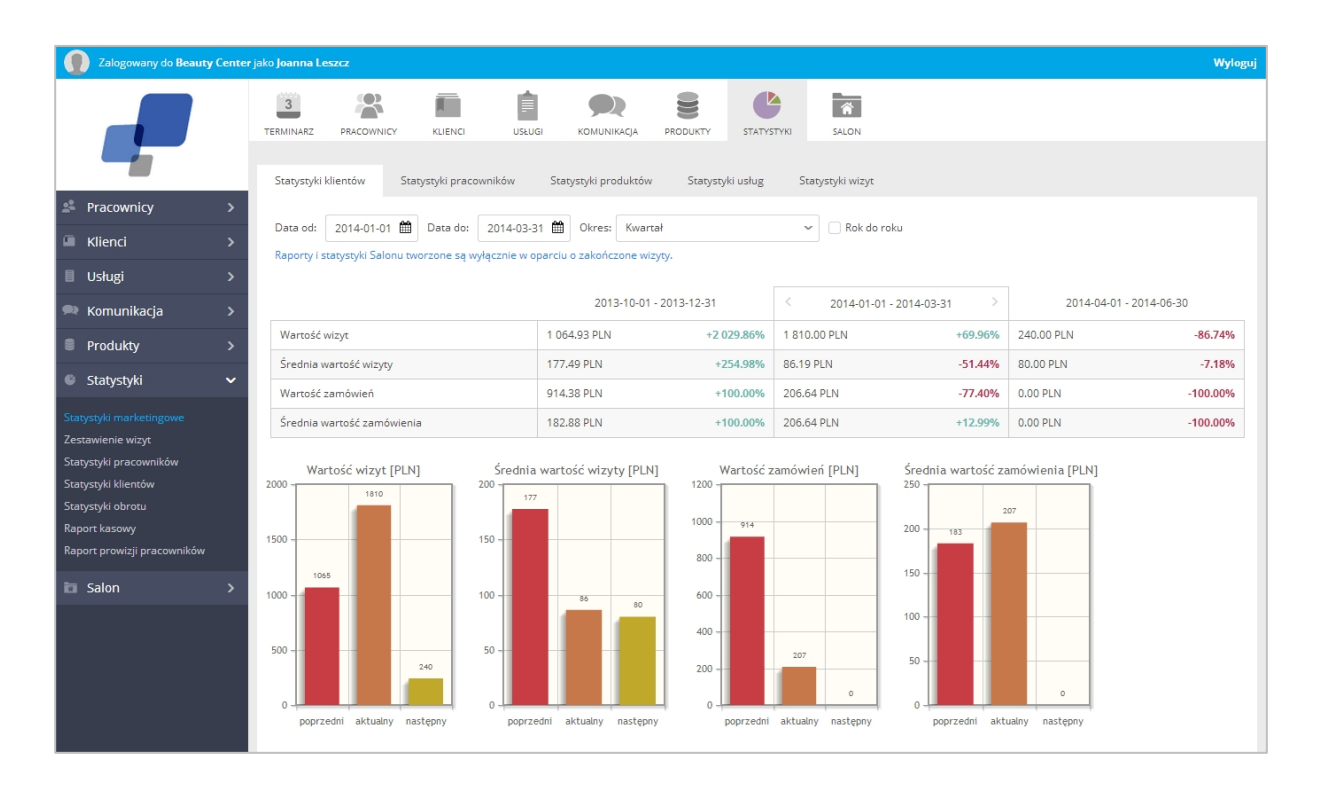

Każda z tabel z kolei przedstawia trzy przedziały czasu, opisane jako poprzedni, bieżący i następny. To jakie przedziały czasu będą analizowane zależy od użytkownika, który za pomocą pól "Data od/Data do" może swobodnie ustawiać bieżący przedział czasu. Przedział czasu prezentowany na wykresach można ustawić także wybierając jedną z opcji dostępnych na liście za etykietą "Okres czasu" (miesiąc, kwartał, półrocze, rok). Opcja "własne" pozwoli przeanalizować dane dla dowolnego przedziału czasu, np. tygodnia. W każdej chwili można dokonać zmiany analizowanego okresu. Możliwe jest to za pomocą przełącznika widocznego jako zestaw strzałek w nagłówku tabeli zbiorczej. Każda z kategorii Statystyk marketingowych umożliwia dodatkowo analizowanie danych w ujęciu rok do roku.

Oprócz zbiorczych danych, każda z tabel wyświetla informację jaką tendencją charakteryzuje się przedstawiony parametr (wzrostową czy spadkową). Każda z kategorii Statystyk marketingowych umożliwia dodatkowo analizowanie danych w ujęciu rok do roku. Dzięki tej opcji w szybki sposób sprawdzisz jak analizowany parametr kształtował się na przestrzeni 3 lat.

W części "Statystyk marketingowych" dotyczącej klientów przeanalizujesz, którzy z klientów są najbardziej aktywni, oraz sprawdzisz jak kształtowała się sprzedaż usług i produktów w ujęciu na klienta w zadanym okresie czasu.

Część marketingowa dotycząca pracownika pozwoli ci przeanalizować efektywność personelu, mierzoną procentem wykorzystanego czasu pracy na realizację usług (Statystyki wydajności pracowników [%]), obrotem uzyskanym przez pracownika w przeliczeniu na godzinę jego pracy (Statystyki wydajności pracowników PLN/h]), oraz udziałem procentowym w całkowitej sprzedaży produktów i usług (Udział pracownika w ogólnej sprzedaży [%]). Na podstawie danych prezentowanych w tym widoku ocenisz również, który z pracowników sprzedał najwięcej usług i produktów (Ilość produktów [szt.], Ilość usług [szt.]), oraz który z pracowników wygenerował największy obrót z tytułu sprzedaży (Wartość produktów [PLN], Wartość usług [PLN]).

W części marketingowej dotyczącej produktów i usług znajdziesz informacje o tym, jak kształtowała się ich sprzedaż w analizowanym przedziale czasu, oraz które z usług i produktów wybierane są przez klientów najczęściej, a które z kolei generują największy obrót.

Statystyki marketingowe dotyczące wizyt pozwolą przeanalizować, ile wizyt zrealizowano w zadanym przedziale czasu i jaka część z planowanych rezerwacji została odwołana. Tutaj znajdziesz również informacje o tym ilu nowych klientów zyskał Twój salon oraz ilu klientów postanowiło skorzystać z usług Twojego salonu ponownie (klient powracający). Wykres "Źródło rezerwacji" przedstawia, jaki sposób składania rezerwacji jest preferowany przez Twoich klientów. Dowiesz się z niego czy klienci wybierają rezerwację za pośrednictwem recepcji czy może wolą rezerwować termin osobiście korzystając z serwisu zapisów online. W tym widoku znajdziesz również informacje o tym,

które dni tygodnia oraz które godziny klienci wybierają najczęściej na wizytę w Twoim salonie.

Dane przedstawione w module "Statystyk marketingowych" pozwolą nie tylko kontrolować kondycję prowadzonej działalności, ale przede wszystkim umożliwią śledzenie czy i jak prowadzone działania marketingowe i posprzedażowe przekładają się na zyski Twojego salonu. Staną się również podstawą do świadomego rozwoju salonu.

W kategorii "Zestawienie wizyt" prezentowane są pełne dane, dotyczące wszystkich wizyt klientów odwiedzających Twój salon. Stosując odpowiednie parametry filtrowania widoku możesz przeglądać wszystkie wizyty klienta i pracownika o określonym statusie w określonym przedziale czasu. Dzięki temu m.in. zapoznasz się z pełną historią wizyt klienta oraz sprawdzisz jak często dany klient odwołuje wizyty.

| Zalogowany do Beauty Cente                  | r jako <b>Justyna Jakubowska</b> |                     |                   |              |                                                                                        |                          |         | Wyloguj |
|---------------------------------------------|----------------------------------|---------------------|-------------------|--------------|----------------------------------------------------------------------------------------|--------------------------|---------|---------|
|                                             | TERMINARZ PRACOWNICY             |                     | JNIKACJA PRODUKTY | STATYSTYKI   | SALON                                                                                  |                          |         |         |
|                                             | Zestawienie wizyt                |                     |                   |              |                                                                                        |                          |         |         |
| 🛎 Pracownicy >                              | Klient                           | Pracownik           | Data wizyty       | Koszt wizyty | Usługi                                                                                 | Status                   | Podgląd | Drukuj  |
| Klienci >                                   | ٩                                | ٩                   | od 🛍              | [PLN]        |                                                                                        | ~                        |         |         |
| 🛙 Usługi 💦 🔪                                |                                  |                     | do                |              |                                                                                        |                          |         |         |
| 🗮 Komunikacja 🔹 🔉                           | Klient Nieznany                  | Stańczyk Diana      | 2014-04-22        | 100.00       | <ul> <li>Strzyżenie damskie (włosy krótkie)</li> <li>Balevage włosy krótkie</li> </ul> | Oczekująca na<br>klienta | ۲       | 0       |
| e Produkty >                                | Klient Nieznany                  | Stańczyk Diana      | 2014-04-22        | 50.00        | - Baleyage włosy półdługie                                                             | Zakończona               | ۲       | Ð       |
| 🌑 Statystyki 🛛 🗸                            | Piórkowska Maria                 | Kowalski Marcin     | 2014-04-19        | 50.00        | - Trwała prostująca                                                                    | Zakończona               | ۲       | Ð       |
| Statystyki marketingowe                     | Sudowska Monika                  | Leszcz Joanna       | 2014-04-19        | 50.00        | <ul> <li>Koloryzacja włosy półdługie</li> </ul>                                        | Oczekująca na<br>klienta | ۲       | Ð       |
| Zestawienie wizyt<br>Statystyki pracowników | Klient Nieznany                  | Stańczyk Diana      | 2014-04-19        | 75.83        | <ul> <li>Strzyżenie damskie (włosy<br/>półdługie)</li> </ul>                           | Zakończona               | ۲       | Ð       |
| Statystyki klientów                         | Klient Nieznany                  | Kowalski Marcin     | 2014-04-18        | 50.00        | - Kuracja nawilżająca                                                                  | Oczekująca na<br>klienta | ۲       | Ð       |
| Statystyki obrotu<br>Raport kasowy          | Klient Nieznany                  | Stańczyk Diana      | 2014-04-18        | 100.00       | - Strzyżenie damskie (włosy<br>półdługie)<br>- Baleyage włosy półdługie                | Oczekująca na<br>klienta | ۲       | ₽       |
| Raport prowizji pracowników                 | Klient Nieznany                  | Leszcz Joanna       | 2014-04-17        | 50.00        | - Henna rzęs                                                                           | Odwołana                 | ۲       | ₽       |
| 🖬 Salon 🛛 🔉                                 | Goździk Jolanta                  | Wesołowska Karolina | 2014-04-17        | 100.00       | <ul> <li>Baleyage włosy półdługie</li> <li>Manicure francuski</li> </ul>               | Oczekująca na<br>klienta | ۲       | Ð       |
|                                             | Macugowski Konrad                | Kowalski Marcin     | 2014-04-16        | 100.00       | <ul> <li>Regulacja brwi woskiem</li> <li>Baleyage włosy krótkie</li> </ul>             | Zakończona               | ۲       | Ð       |

Aby wygenerować statystyki pracowników, z lewego menu wybierz podkategorię "Statystyki pracowników", określ przedział czasu i kliknij "Generuj statystyki".

| Zalogowany do Beauty Center                  | jako <b>Justyna J</b> a | akubowska            |                  |                        |                    |                            |                             |                                     | Wyloguj               |
|----------------------------------------------|-------------------------|----------------------|------------------|------------------------|--------------------|----------------------------|-----------------------------|-------------------------------------|-----------------------|
|                                              | 3<br>TERMINARZ          |                      |                  |                        | NIKACJA PRODU      | KTY STATYSTYKI             | SALON                       |                                     |                       |
| Pracownicy >                                 | Statystyki<br>Data od:  | 2014-04-01           | Data do: 20      | 14-04-22 🛍 📮           | Drukui             |                            |                             |                                     |                       |
| Klienci >                                    | Raporty i s             | tatystyki Salonu two | orzone są wyłącz | nie w oparciu o zakoń  | iczone wizyty.     |                            |                             |                                     |                       |
| Komunikacja >     Produkty >                 | Pracown                 | ik<br>Q              | llość<br>usług   | Wartość usług<br>[PLN] | llość<br>produktów | Wartość produktów<br>[PLN] | Ilość bonów<br>upominkowych | Wartość bonów upominkowych<br>[PLN] | Łączny obrót<br>[PLN] |
|                                              | Leszcz Jo               | banna                | 4                | 195.00                 | 1                  | 36.90                      | 0                           | 0.00                                | 231.90                |
| Statystyki marketingowe<br>Zestawienie wizyt | Stańczył                | Diana                | 9                | 450.00                 | 4                  | 143.91                     | 0                           | 0.00                                | 593.91                |
| Statystyki pracowników                       | Wesołow                 | vska Karolina        | 5                | 265.00                 | 2                  | 62.73                      | 1                           | 20.00                               | 347.73                |
| Statystyki obrotu                            | RAZEM                   |                      | 26               | 1310.00                | 8                  | 269.37                     | 2                           | 120.00                              | 1699.37               |
| Raport kasowy<br>Raport prowizji pracowników |                         |                      |                  |                        |                    |                            |                             |                                     |                       |
| a Salon >                                    |                         |                      |                  |                        |                    |                            |                             |                                     |                       |

W formie tabeli wyświetlone zostaną dane o ilości wykonanych usług oraz sprzedaży produktów i bonów upominkowych, przez poszczególnych pracowników, w wybranym przedziale czasu. Ostatnia kolumna tabeli zawiera informacje o łącznym obrocie pracownika z tytułu sprzedaży usług, produktów i bonów.

Aby sprawdzić, które z usług oraz produktów klienci wybierają najczęściej, kliknij na "Statystyki obrotu" w lewym menu.

| Zalogowany do Beauty Cente                                                                                                  | er jako <b>Justyna Jakubo</b> v     | vska                    |                         |                    |          |                         |                    |        |                         |                    |                  |                  |          |          | Wyloguj |
|----------------------------------------------------------------------------------------------------|-------------------------------------|-------------------------|-------------------------|--------------------|----------|-------------------------|--------------------|--------|-------------------------|--------------------|------------------|------------------|----------|----------|---------|
|                                                                                                    | TERMINARZ PRAM                      |                         | KLIENCI                 | USŁUGI             | KOMUN    | ikacja prodi            | JIKTY ST.          |        | SALON                   |                    |                  |                  |          |          |         |
| racownicy >                                                                                                    | Statystyki obrotu                   |                         |                         |                    |          |                         |                    |        |                         |                    |                  |                  |          |          |         |
| Klienci >                                                                                                    | Data od: 2014<br>Raporty i statysty | -01-01 🏛<br>ki Salonu t | Data do:                | cznie w oparciu    | o zakońo | zone wizyty.            |                    |        |                         |                    |                  |                  |          |          |         |
| 🗏 Usługi 🔶 🔸                                                                                                    |                                     |                         |                         |                    |          |                         |                    |        |                         |                    |                  |                  |          |          |         |
| 🗪 Komunikacja 🛛 🗲 🗲                                                                                                    | Miesiąc                             | Usługi                  |                         |                    | Produk   | Ŋ                       |                    | Bony u | pominkowe               |                    | Razem<br>wartość | W tym<br>VAT     | Udział [ | 96]      |         |
| Produkty >                                                                                                    |                                     | llość                   | Wartość<br>brutto [PLN] | W tym VAT<br>[PLN] | llość    | Wartość<br>brutto [PLN] | W tym VAT<br>[PLN] | llość  | Wartość<br>brutto [PLN] | W tym VAT<br>[PLN] | brutto [PLN]     | łącznie<br>[PLN] | Usługi   | Produkty | Bony    |
| Statystyki V                                                                                                    | 2014-04                             | 26                      | 1310.00                 | 244.96             | 8        | 269.37                  | 50.37              | 2      | 120.00                  | 22.44              | 1699.37          | 317.77           | 77       | 16       | 7       |
| Statystyki marketingowe<br>Zestawienie wizyt                                                                                | RAZEM                               | 26                      | 1310.00                 | 244.96             | 8        | 269.37                  | 50.37              | 2      | 120.00                  | 22.44              | 1699.37          | 317.77           | 77       | 16       | 7       |
| Statyszyki pracowników<br>Statyszyki kilentów<br>Statyszyki obrosu<br>Raport prowizji pracowników<br>Statyszyki pracowników |                                     |                         |                         |                    |          |                         |                    |        |                         |                    |                  |                  |          |          |         |

Dla wybranego przedziału czasu, w ujęciu miesięcznym, zostaną przywołane dane o ilości usług i produktów sprzedanych przez cały personel salonu. Jednocześnie wyświetlane zostaną kwoty podatku VAT do zapłaty. W tym zestawieniu zostały również uwzględnione dane dotyczące sprzedaży bonów upominkowych.

Raport kasowy służy do rozliczeń kasy i zawiera zestawienie wpłat za zadany okres.

| Zalogowany do Beauty Ce                                                                                                    | nter jako Justyna Jaku                            | bowska                                              |                 |                    |          |            |                    |                  |         | Wyloguj           |
|----------------------------------------------------------------------------------------------------|---------------------------------------------------|-----------------------------------------------------|-----------------|--------------------|----------|------------|--------------------|------------------|---------|-------------------|
|                                                                                                    | 3<br>TERMINARZ F                                  |                                                     | USŁUGI          | KOMUNIKACJA        | PRODUKTY | STATYSTYKI | SALON              |                  |         |                   |
| Second Second Se | Raport kasowy     Data od: 2/     Raporty i staty | y<br>014-01-01 🛍 Data d<br>ystyki Salonu tworzone s | o: 2014-04-22 🖠 | Drukuj             | cyty.    |            |                    |                  |         |                   |
| 🗪 Komunikacja                                                                                                    | Miesiąc                                           | Karta pła                                           | atnicza         |                    | Gotówka  |            |                    | Łączna suma płat | ności   | Łączna suma wpłat |
| Produkty                                                                                                    | >                                                 | Usługi                                              | Produkty        | Bony<br>upominkowe | Usługi   | Produkty   | Bony<br>upominkowe | Karta płatnicza  | Gotówka |                   |
| Statystyki                                                                                                    | 2014-04                                           | 0.00                                                | 25.83           | 100.00             | 1310.00  | 243.54     | 20.00              | 125.83           | 1573.54 | 1699.37           |
| Statystyki marketingowe<br>Zestawienie wizyt                                                                                                    | RAZEM                                             | 0.00                                                | 25.83           | 100.00             | 1310.00  | 243.54     | 20.00              | 125.83           | 1573.54 | 1699.37           |
| Statystyki pracowników<br>Statystyki klientów<br>Statystyki obrotu<br>Raport kasowy<br>Raport prowizji pracowników                                                                                                    |                                                   |                                                     |                 |                    |          |            |                    |                  |         |                   |
| 🛅 Salon                                                                                                    | >                                                 |                                                     |                 |                    |          |            |                    |                  |         |                   |

W raporcie prezentowane są dane dotyczące wpływów ze sprzedaży usług, produktów i bonów upominkowych z uwzględnieniem podziału na formę płatności (karta płatnicza i gotówka). Za pomocą filtrów daty można prześledzić wpływ środków w dowolnym okresie - tygodnia, miesiąca czy roku. Raport umożliwia bieżące śledzenie salda kasy. Po każdej operacji kasowej dostępny jest aktualny stan kasy, co daje możliwość kontroli aktualnego stanu środków.

## 11. Salon

W module **SALON** w zakładce "Ustawienia salonu" wprowadzisz dane teleadresowe Twojego salonu. Będą one wyświetlane między innymi w treści przypomnień o wizytach wysyłanych do Twoich klientów. Ponadto wprowadzone dane będą pojawiały się na wszystkich dokumentach, które można generować z poziomu aplikacji (potwierdzenie zakończonej wizyty, potwierdzenie płatności, bony upominkowe i rabatowe, zaproszenia).

| Zalogowany do Beauty Cente                                 | er jako <b>Justyna Ja</b>                                                    | kubowska   |                   |            |                 |          |         |              |  |  |
|------------------------------------------------------------|------------------------------------------------------------------------------|------------|-------------------|------------|-----------------|----------|---------|--------------|--|--|
|                                                            | 3<br>TERMINARZ                                                               | PRACOWNICY | KLIENCI           | USŁUGI     |                 | PRODUKTY | STATYST | <b>сук</b> і |  |  |
| Pracownicy >                                               | Wizytówka                                                                    | salonu     |                   |            |                 |          |         |              |  |  |
| G Klienci >                                                | Nazwa salo                                                                   |            |                   |            |                 |          |         |              |  |  |
| 🗏 Usługi 💦 🔸                                               | Unk do zapisu na wizytę: http://www.gabi.net.pl/wizyty_online/beauty-center1 |            |                   |            |                 |          |         |              |  |  |
| 🗪 Komunikacja 💦 📏                                          | Opis salon                                                                   | u          |                   |            |                 |          |         |              |  |  |
| Produkty >                                                 | в                                                                            | I          | <u>u</u>          | 19         | C               |          |         |              |  |  |
| Statystyki >                                               | Oferujemy zabiegi kosmetyczne oraz fryzjerskie.                              |            |                   |            |                 |          |         |              |  |  |
| Salon V                                                    |                                                                              |            |                   |            |                 |          |         |              |  |  |
| Ustawienia salonu<br>Stawki VAT<br>Preferencje użytkownika | Godzina ot                                                                   | warcia:    | 08 : 00<br>08 · 0 |            |                 |          |         |              |  |  |
|                                                            | Godzina za                                                                   | ımknięcia: | 16 : 00           |            |                 |          |         |              |  |  |
|                                                            | Adres www *<br>beauty.center.pl<br>Kod pocztowy *<br>95-158                  |            |                   | E-mail *   |                 |          |         |              |  |  |
|                                                            |                                                                              |            |                   | beautycent | er@biuro.com.pl |          |         |              |  |  |
|                                                            |                                                                              |            |                   | Miasto *   |                 |          |         |              |  |  |
|                                                            |                                                                              |            |                   | Loaz       |                 |          |         |              |  |  |
|                                                            | Jaracza                                                                      |            |                   | 256        |                 |          |         |              |  |  |
|                                                            | Nr lokalu *                                                                  |            |                   | Telefon *  |                 |          |         |              |  |  |
|                                                            |                                                                              |            |                   | 426355962  |                 |          |         |              |  |  |

**UWAGA!** Uzupełnienie godzin pracy salonu ma na celu prawidłowe wyświetlanie widoku dziennego/tygodniowego/miesięcznego w module **TERMINARZ.** 

Kategoria "Stawki VAT" służy zarządzaniu stawkami VAT, które po zdefiniowaniu należy przypisać do każdej z usług i produktów poprzez formularze edycji.

W kategorii "Preferencje" zdefiniujesz jaki widok (dzienny, czy tygodniowy) będzie domyślnym widokiem terminarza, a także do którego salonu logowanie nastąpi w pierwszej kolejności (opcja dostępna dla użytkowników posiadających więcej niż jedno konto w systemie).

# Notatki

| <br>      |
|-----------|
| <br>      |
| <br>• • • |
| <br>      |
| <br>      |
| <br>      |
|           |
|           |
|           |
|           |
|           |
|           |
| <br>• • • |
| <br>      |
|           |
| <br>      |
| <br>      |
| <br>• • • |
|           |
|           |
| <br>      |
| <br>•••   |
| <br>      |
|           |
| <br>• • • |
| <br>      |
|           |
|           |
| · · · ·   |
|           |
|           |
|           |
|           |
|           |
|           |
|           |
|           |
|           |
|           |
|           |
|           |
|           |
|           |
|           |
|           |
|           |
|           |
|           |

| <br>• •                                                            |
|--------------------------------------------------------------------|
| <br>• •                                                            |
| <br>• •                                                            |
| <br>• •                                                            |
| <br>                                                               |
| <br>                                                               |
|                                                                    |
|                                                                    |
|                                                                    |
|                                                                    |
|                                                                    |
|                                                                    |
| 1.0                                                                |
| <br>1.0                                                            |
| <br>1.0                                                            |
| <br>1.0                                                            |
|                                                                    |
|                                                                    |
| <br>• •                                                            |
| <br>• •                                                            |
| <br>• •                                                            |
| <br>• •                                                            |
| <br>                                                               |
| <br>                                                               |
| <br>                                                               |
|                                                                    |
|                                                                    |
|                                                                    |
|                                                                    |
|                                                                    |
| <br>                                                               |
| <br>1.0                                                            |
| <br>1.0                                                            |
| <br>                                                               |
|                                                                    |
| <br>1.0                                                            |
| <br>10                                                             |
| 10                                                                 |
| ) 0<br>) 0                                                         |
| 10                                                                 |
| ) 0<br>) 0<br>) 0                                                  |
| 200<br>200<br>200<br>200                                           |
| · · · · · · · · · · · · · · · · · · ·                              |
| 200<br>200<br>200<br>100<br>100                                    |
| 200<br>200<br>200<br>200<br>200<br>200<br>200<br>200<br>200<br>200 |
| 200<br>200<br>200<br>200<br>200<br>200<br>200<br>200<br>200<br>200 |
|                                                                    |
| 200<br>200<br>200<br>200<br>200<br>200<br>200<br>200<br>200<br>200 |
|                                                                    |